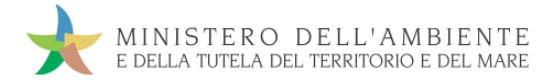

# GUIDA RAPIDA PRODUTTORI

Versione del 10 aprile 2017

www.sistri.it

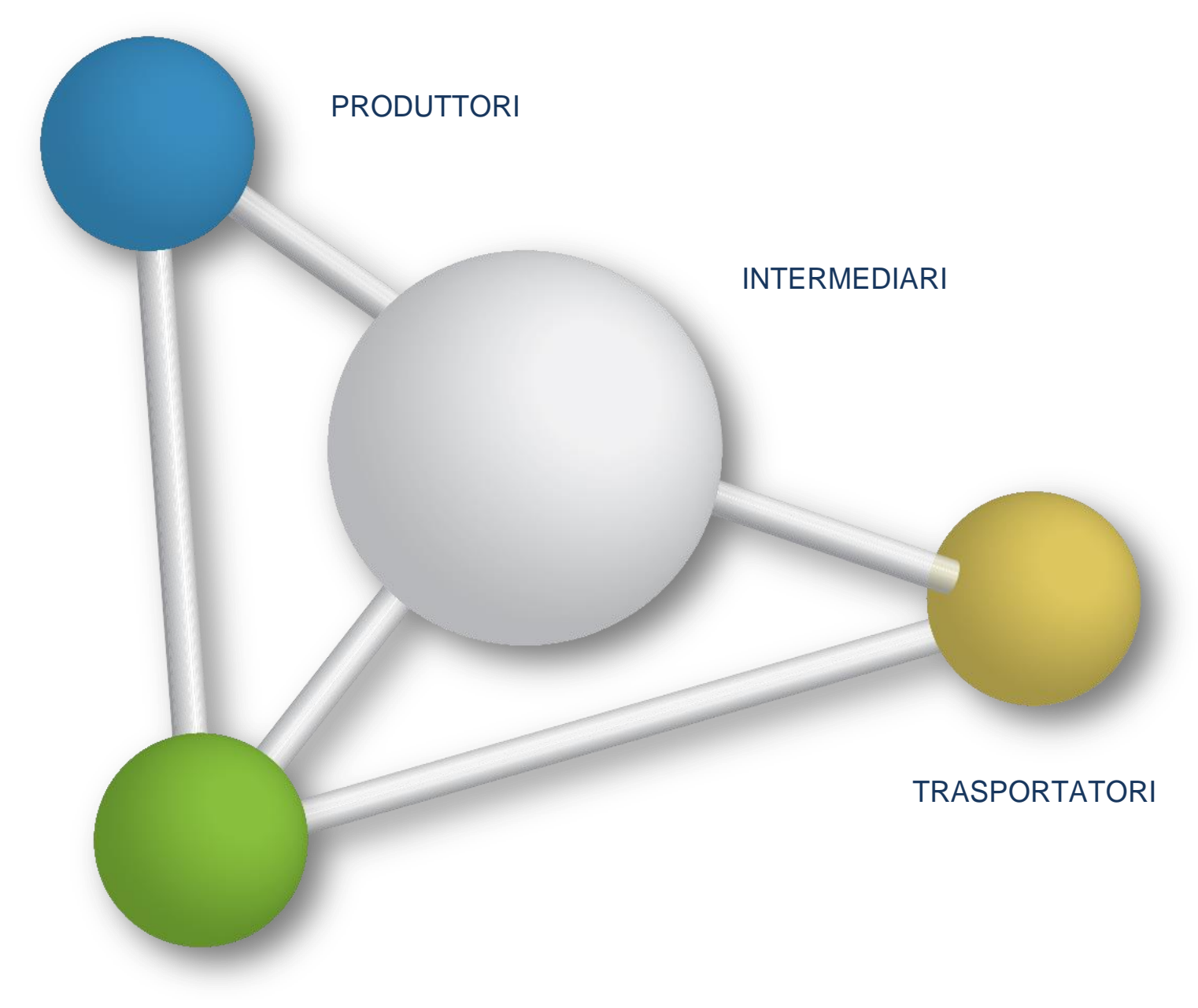

DESTINATARI

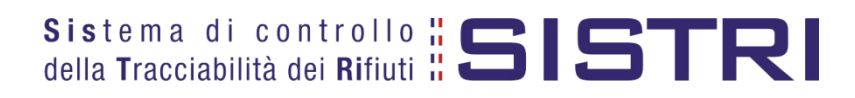

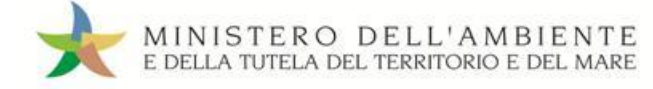

## SOMMARIO

| PROCEDURE PER LA MOVIMENTAZIONE DEI RIFIUTI                                                 | 3  |
|---------------------------------------------------------------------------------------------|----|
| ACCESSO AL SISTEMA                                                                          | 7  |
| COMPILARE UNA REGISTRAZIONE CRONOLOGICA DI CARICO DEI RIFIUTI                               | 12 |
| COMPILARE UNA SCHEDA DI MOVIMENTAZIONE                                                      | 15 |
| ASSOCIAZIONE DELLA SCHEDA AL REGISTRO (SCARICO DEI RIFIUTI)                                 | 20 |
| ANNULLARE UNA REGISTRAZIONE CRONOLOGICA                                                     | 23 |
| ANNULLARE UNA SCHEDA DI MOVIMENTAZIONE                                                      | 25 |
| GESTIONE DIFFERENZE TRA PESO DICHIARATO E PESO VERIFICATO A<br>DESTINO - RETTIFICA GIACENZE | 27 |
| COMPILAZIONE CONTO TERZI                                                                    | 29 |
| SCHEDE IN BIANCO                                                                            | 33 |

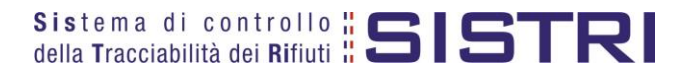

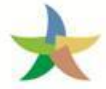

## PROCEDURE PER LA MOVIMENTAZIONE DEI RIFIUTI

## Procedura con utilizzo non contestuale dei dispositivi

La procedura in questione evidenzia le modalità di movimentazione del rifiuto nella fattispecie in cui il produttore ed il destinatario, ognuno secondo le proprie esigenze operative, stabiliscono di adottare la modalità di consegna e presa in carico del rifiuto con utilizzo non contestuale dei dispositivi

## ATTIVITÀ PRELIMINARI ALLA MOVIMENTAZIONE

- 1. Il produttore procede alla compilazione e alla firma di una registrazione di carico nel Registro Cronologico entro 10 giorni dalla produzione del rifiuto e, comunque, prima dell'avvio delle operazioni di trasporto.
- 2. Quando il produttore decide di procedere alla movimentazione del rifiuto, prima dell'avvio delle operazioni di trasporto compila e firma la sezione della Scheda Movimentazione di propria competenza.
- 3. Dopo la compilazione e la firma da parte del produttore, il trasportatore compila e firma la sezione della Scheda Movimentazione di propria competenza.

#### MOVIMENTAZIONE

- 4. Completate le operazioni di carico del rifiuto sul mezzo di trasporto, su due copie cartacee della Scheda Movimentazione vengono annotate la data e l'ora del carico. Le schede devono essere firmate dal produttore e controfirmate dal conducente: una copia rimane al produttore ed una viene conservata dal conducente per accompagnare il trasporto. Le copie cartacee possono essere stampate indifferentemente dal produttore o dal trasportatore.
- 5. All'arrivo presso l'impianto del destinatario il conducente procede alla consegna del rifiuto ed il Destinatario firma la copia cartacea della Scheda Movimentazione in possesso del conducente dopo aver annotato data e ora di consegna.
- 6. Il destinatario compila e firma la sezione della Scheda Movimentazione di propria competenza. Il Sistema invia automaticamente al produttore una mail di notifica di conclusione della movimentazione.

## ATTIVITÀ SUCCESSIVE ALLA MOVIMENTAZIONE

- 7. Il produttore procede all'associazione della scheda al registro e firma lo scarico nel Registro Cronologico entro 10 giorni lavorativi dalla consegna del rifiuto al trasportatore.
- 8. Il trasportatore procede all'aggiornamento, con l'inserimento delle date ed orari di carico e scarico del rifiuto riportate sulla scheda cartacea che ha accompagnato il trasporto, della Scheda Movimentazione e la firma. Vengono generate in automatico dal Sistema le relative registrazioni di carico e scarico nel Registro Cronologico.
- 9. Il trasportatore firma le registrazioni di carico e scarico nel Registro Cronologico entro 10 giorni lavorativi rispettivamente dalla presa in carico e dalla consegna dei rifiuti al destinatario.
- 10. Il destinatario procede all'associazione della scheda al registro e firma il carico nel Registro Cronologico entro 2 giorni lavorativi dalla presa in carico del rifiuto.
- 11. Entro il giorno successivo a quello in cui si sia completata almeno una movimentazione<sup>1</sup> (fine viaggio) il conducente inserisce il dispositivo USB nella Black Box per le operazioni di sincronizzazione dei dati. Il processo di sincronizzazione richiede circa 5 minuti, trascorsi i quali lo stesso dispositivo viene rimosso dalla Black Box e successivamente inserito in un PC collegato ad Internet, ovunque situato, e dotato di un normale browser di navigazione per accedere all'Area Conducente Movimentazione ove sarà necessario digitare il PIN ed attendere il messaggio di completamento delle operazioni di sincronizzazione dei dati fra il dispositivo USB ed il Sistema.

<sup>&</sup>lt;sup>1</sup> Nel caso di viaggi che durino più giorni, la sincronizzazione deve essere effettuata, comunque, una sola volta entro il giorno successivo alla fine del viaggio.

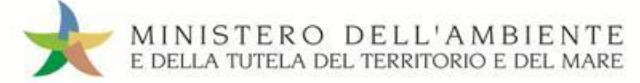

#### Procedura con utilizzo non contestuale dei dispositivi

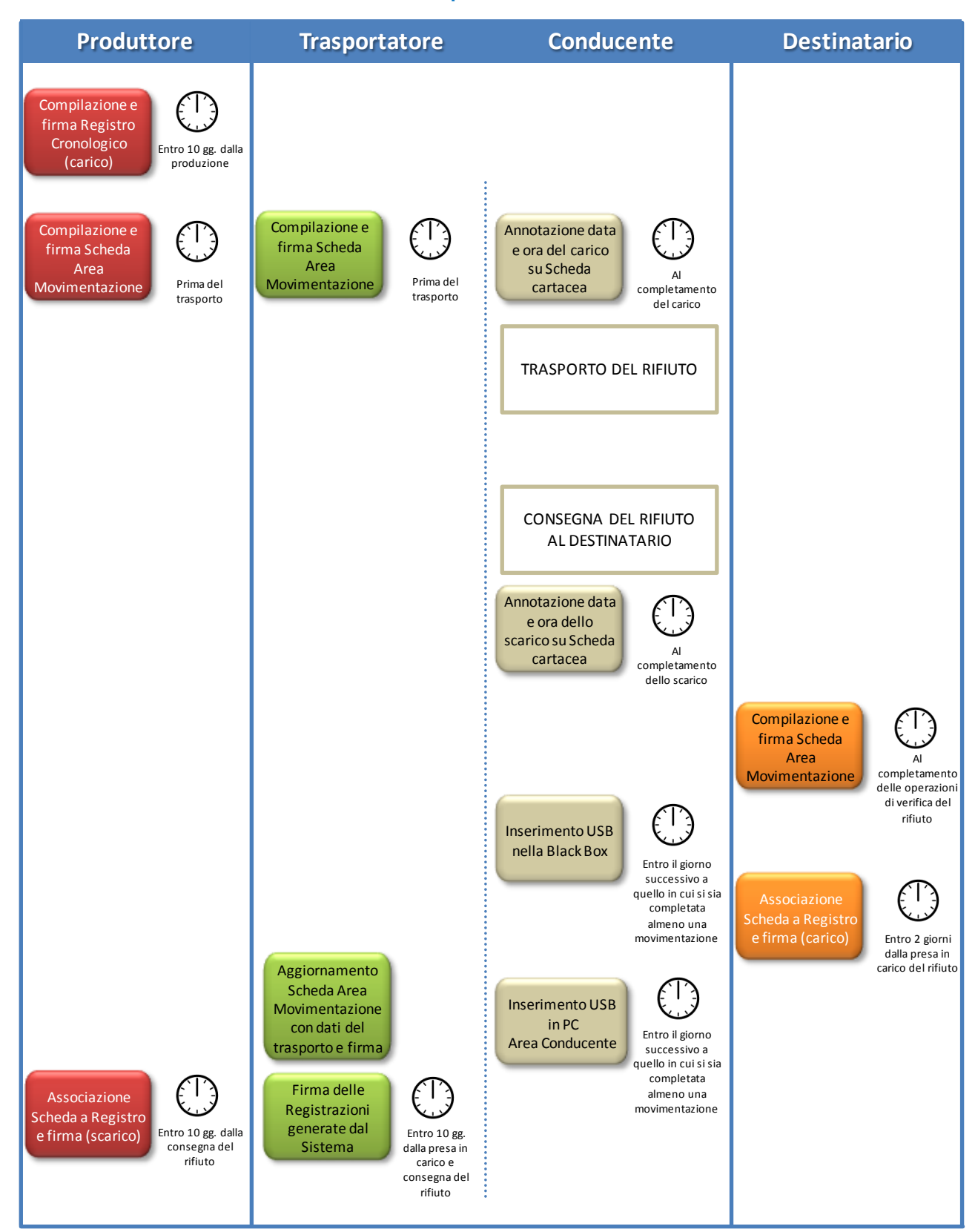

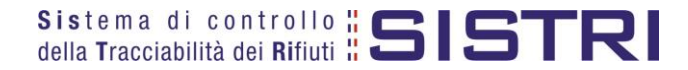

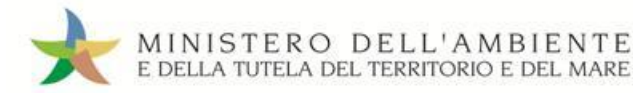

## Procedura con utilizzo contestuale dei dispositivi

La procedura in questione evidenzia le modalità di movimentazione del rifiuto nella fattispecie in cui il produttore ed il destinatario, ognuno secondo le proprie esigenze operative, stabiliscono di adottare la modalità di consegna e presa in carico del rifiuto con utilizzo contestuale dei dispositivi.

#### ATTIVITÀ PRELIMINARI ALLA MOVIMENTAZIONE

- 1. Il produttore procede alla compilazione e alla firma di una nuova registrazione di carico nel Registro Cronologico entro 10 giorni dalla produzione del rifiuto e, comunque, prima dell'avvio delle operazioni di trasporto.
- 2. Quando il produttore decide di procedere alla movimentazione del rifiuto compila e firma la sezione della Scheda Movimentazione di propria competenza.
- 3. Dopo la compilazione e la firma da parte del produttore, il trasportatore compila e firma la sezione della Scheda Movimentazione di propria competenza.

#### MOVIMENTAZIONE

- 4. Prima dell'inizio del trasporto il dispositivo USB del veicolo viene inserito nel PC del produttore già collegato al SISTRI per accedere all'Area Conducente ed effettuare le operazioni di sincronizzazione dei dati: il Sistema genera automaticamente la data di presa in carico e la relativa registrazione di carico nel Registro Cronologico del trasportatore. A valle della predetta operazione deve essere prodotta e consegnata al conducente una copia cartacea della Scheda Movimentazione per accompagnare il trasporto.
- 5. A completamento delle operazioni di presa in carico del rifiuto da parte del conducente il dispositivo USB del veicolo viene inserito nella Black Box e il conducente può procedere all'avvio del trasporto del rifiuto. Il processo di sincronizzazione tra il dispositivo USB del veicolo e la Black Box richiede circa 5 minuti, trascorsi i quali è opportuno rimuovere il dispositivo stesso al fine di preservarne l'integrità.
- 6. Durante le operazioni di accesso alla sede del destinatario, il conducente reinserisce il dispositivo USB del veicolo nella Black Box per le operazioni di sincronizzazione dei dati<sup>2</sup>. Il processo di sincronizzazione richiede circa 5 minuti, trascorsi i quali lo stesso dispositivo viene rimosso dalla Black Box per le operazioni di consegna del rifiuto.
- 7. Il dispositivo USB del veicolo viene inserito nel PC del destinatario già collegato al SISTRI per accedere all'Area Conducente ed effettuare le operazioni di sincronizzazione dei dati: il Sistema genera automaticamente la data di consegna del rifiuto e la relativa registrazione di scarico nel Registro Cronologico del trasportatore.
- 8. Il destinatario compila e firma la sezione della Scheda Movimentazione di propria competenza. Il Sistema invia automaticamente al produttore una mail di notifica di conclusione della movimentazione.

## ATTIVITÀ SUCCESSIVE ALLA MOVIMENTAZIONE

- 9. Il produttore procede all'associazione della scheda al registro e firma lo scarico nel Registro Cronologico entro 10 giorni lavorativi dalla consegna del rifiuto al trasportatore.
- 10. Il trasportatore firma le registrazioni di carico e scarico nel Registro Cronologico entro 10 giorni lavorativi rispettivamente dalla presa in carico e dalla consegna dei rifiuti al destinatario.
- 11. Il destinatario procede all'associazione della scheda al registro e firma il carico nel Registro Cronologico entro 2 giorni lavorativi dalla presa in carico del rifiuto.

<sup>&</sup>lt;sup>2</sup> Se al momento dell'operazione il dispositivo USB veicolo è ancora inserito nella Black Box occorre procedere alla sua rimozione e successivo reinserimento.

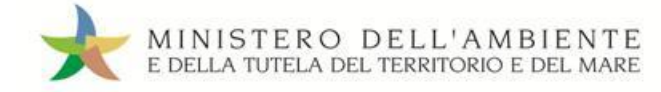

## Procedura con utilizzo contestuale dei dispositivi

| Produttore                                                                                           | Trasportatore                                                                                                    | Conducente                                                                                               | Destinatario                                                                                                    |
|----------------------------------------------------------------------------------------------------|----------------------------------------------------------------------------------------------------|----------------------------------------------------------------------------------------------------|----------------------------------------------------------------------------------------------------|
| Compilazione e<br>firma Registro<br>Cronologico<br>(carico) Entro 10 gg.<br>dalla produzione         |                                                                                                    |                                                                                                    |                                                                                                    |
| Compilazione e<br>firma Scheda<br>Area<br>Movimentazione<br>Prima del<br>trasporto                   | Compilazione e<br>firma Scheda<br>Area<br>Movimentazione Prima del<br>trasporto                                                  |                                                                                                    |                                                                                                    |
|                                                                                                    |                                                                                                    | Accesso Area<br>Conducente<br>Movimentazione<br>(PC produttore)<br>Prima<br>dell'inizio del<br>trasporto |                                                                                                    |
|                                                                                                    |                                                                                                    | Inserimento USB<br>nella Black Box<br>A seguire e<br>prima dell'inizio<br>del trasporto                  |                                                                                                    |
|                                                                                                    |                                                                                                    |                                                                                                    |                                                                                                    |
|                                                                                                    |                                                                                                    | nella Black Box<br>All'arrivo presso<br>il destinatario                                                  |                                                                                                    |
|                                                                                                    |                                                                                                    | AL DESTINATARIO                                                                                          |                                                                                                    |
|                                                                                                    |                                                                                                    | Accesso Area<br>Conducente<br>Movimentazione<br>(PC destinatario)                                        | Compilazione e<br>firma Scheda<br>Area<br>Movimentazione<br>Al<br>completamento<br>delle operazioni<br>di verifica del<br>rifiuto |
| Associazione<br>Scheda a Registro<br>e firma (scarico) Entro 10 gg. dalla<br>consegna del<br>rifiuto | Firma delle<br>Registrazioni<br>generate dal<br>Sistema<br>Entro 10 gg.<br>dalla presa in<br>carico e<br>consegna del<br>rifiuto |                                                                                                    | Associazione<br>Scheda a Registro<br>e firma (carico)<br>Entro 2 giorni<br>dalla presa in<br>carico del<br>rifiuto                |

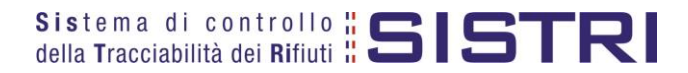

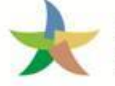

## ACCESSO AL SISTEMA

Inserire il Dispositivo USB in un computer collegato a internet, attendere l'apertura della finestra di "Autoplay" e cliccare su "Apri cartella per visualizzare i file";

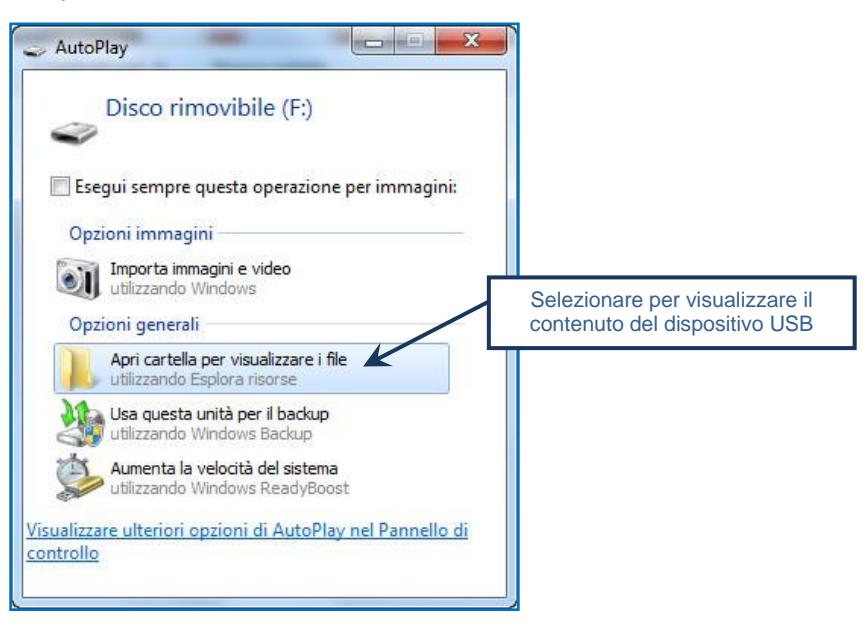

- NOTA: Nel caso in cui la finestra di "AutoPlay" non compaia automaticamente è necessario accedere ai contenuti del Dispositivo USB collegato tramite le risorse del computer.
- Avviare l'applicazione "sistri\_windows" tramite doppio click;

| Comp              | uter 🕨 Disco rimovibile (F:) 🕨 | ▼ 4j                         | Cerca Disco rimo | vibile (F:) |
|-------------------|--------------------------------|------------------------------|------------------|-------------|
| Drganizza 👻 Cond  | ividi con 🔻 Masterizza Nuov    | va cartella                  |                  | · · ·       |
| 🚖 Preferiti 🔗     | Nome                           | Ultima modifica              | Tipo             | Dimensione  |
| Marktop           | 🍶 ARCHIVIO                     | 14/01/2011 14:12             | Cartella di file |             |
| \rm Download      | 📕 BB                           | 14/01/2011 14:12             | Cartella di file |             |
| 🔠 Risorse recent  | \mu recovery                   | 16/03/2011 09:37             | Cartella di file |             |
|                   | 퉬 sistri                       | 14/01/2011 14:12             | Cartella di file |             |
| Raccolte          | 📕 sistri_osx.app               | 16/03/2011 09:37             | Cartella di file |             |
| Documenti         | 🗋 sistri linux                 | 16/03/2011 09:36             | File             | 663 KB      |
| 🔄 Immagini        | 🜟 sistri_windows               | 18/04/2011 12:32             | Applicazione     | 87 KB       |
| 🌙 Musica 😑        |                                |                              |                  |             |
| H Video           |                                | Avviare tramite doppio click | ¢                |             |
| Computer          |                                |                              |                  |             |
| 🏭 Disco locale (( |                                |                              |                  |             |
| HP_TOOLS (D       |                                |                              |                  |             |
| 👝 Disco rimovib   |                                |                              |                  |             |
| 🔰 ARCHIVIO        |                                |                              |                  |             |
| 鷆 BB              |                                |                              |                  |             |
| 퉬 recovery        |                                |                              |                  |             |
| 鷆 sistri          |                                |                              |                  |             |
|                   |                                |                              |                  |             |

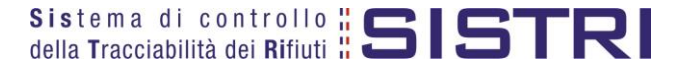

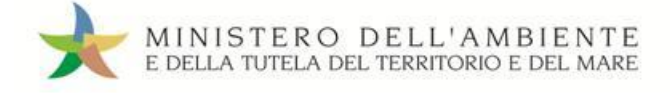

#### Premere il tasto "Accedi al sistema";

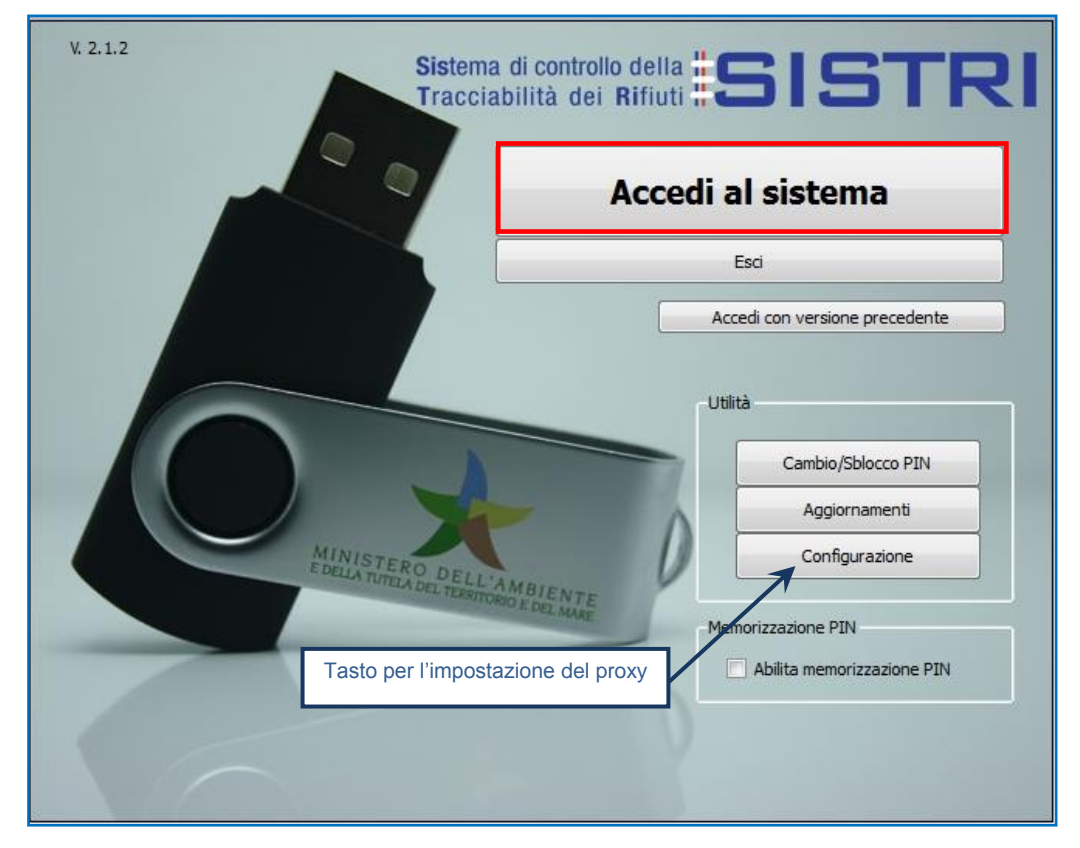

- NOTA: Nel caso in cui sia necessario impostare il proxy per accedere a internet, cliccare sul tasto "Configurazione" per indicare i relativi parametri.
- Selezionare l'icona con il lucchetto per l'inserimento diretto del PIN;

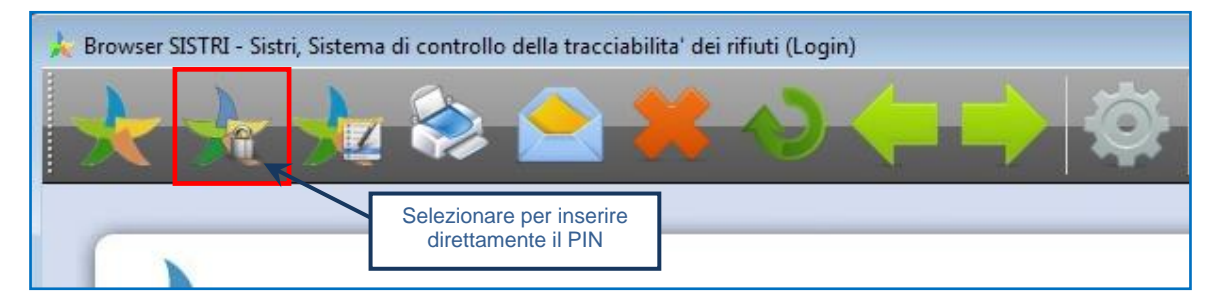

Digitare il PIN e premere il tasto "OK";

|                   | 🔆 Inserimento PIN | ? 💌     |
|-------------------|-------------------|---------|
| Campo per l'inser | imento del PIN    |         |
|                   | ОК                | Annulla |

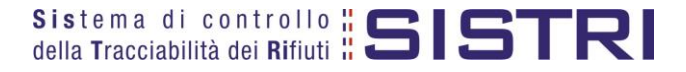

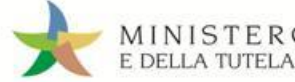

## Digitare User Name e Password negli appositi campi e premere il tasto "Login";

| MINISTERO DELL'AMBIENTE<br>E DELLA TUTELA DEL TERRITORIO E DEL MARE<br>Sistema di controllo <b>SISTRI</b> |  |
|----------------------------------------------------------------------------------------------------|--|
| Market and and and and and and and and and and                                                            |  |

## Selezionare infine il collegamento "Movimentazione".

| MINIST<br>E DELLA TU                                                                                                  | 'ERO DELL'AMBIENTE<br>JTELA DEL TERRITORIO E DEL MARE<br>Sistema di controllo <b>SISTRI</b>                                                                                                    |
|----------------------------------------------------------------------------------------------------|----------------------------------------------------------------------------------------------------|
| 🖈 Menu Principale                                                                                                    | Informazioni sul Dispositivo USB                                                                                                    |
| Home<br>Interoperabilità<br>Gestione Azienda<br>Movimentazione<br>Simulatore<br>Dichiarazione MUD 2011<br>Webmail PEC | Si comunica che i certificati digitali dei Dispositivi USB in dotazione agli Utenti dovranno essere progressivamente rinnovati in<br>funzione della data di rilascio. Un apposito contatore indica il numero di giorni residui di validità del certificato digitale del<br>Dispositivo USB, owero del certificato digitale corrispondente all'utente autenticato in caso di Dispositivo USB multituente. Si<br>precisa che la procedura di rinnovo può essere effettuata a partire dal 60° giorno residuo di validità; dal 7° giorno residuo verrà<br>attivata automaticamente dal Sistema.<br>Il certificato digitale del Dispositivo USB in uso scade tra 479 giorni.<br>Seriale del Dispositivo: |
| FURIO ZOCCARO]                                                                                                    | Informazioni generali sul sistema SISTRI<br>Il sistema di controllo della tracciabilità dei rifiuti ('SISTRI'), definito dal Decreto Ministeriale, prevede le misure idonee per il<br>monitoraggio del ciclo di gestione dei rifiuti, attraverso la gestione informatica della documentazione e stabilisce le linee guida<br>per la partecipazione delle categorie interessate nel ciclo stesso. Il SISTRI permette una semplificazione degli adempimenti<br>amministrativi/burocratici a carico degli operatori e garantisce una maggiore celerità e sicurezza nell'espletamento degli<br>adempimenti stessi, con benefici per gli operatori, i cittadini e la Pubblica Amministrazione.           |

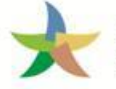

## MEMORIZZAZIONE DEL PIN

Abilitando tale funzionalità si memorizza il PIN, digitandolo una sola volta all'avvio di ogni sessione operativa, senza doverlo nuovamente inserire in occasione della firma di ogni Scheda o Registrazione.

Si precisa che il PIN verrà richiesto solamente in fase di accesso al Sistema pertanto si raccomanda di non lasciare incustodito il PC durante la sessione in corso e di effettuare, al termine delle attività sul SISTRI, il "Logout" e la chiusura del browser SISTRI.

Selezionare l'opzione "Abilita memorizzazione PIN";

| V. 2.1.2 Sistema di c                                 | controllo della <b>#SISTRI</b><br>à dei Rifiuti <b>#SISTRI</b><br>Accedi al sistema |
|-------------------------------------------------------|-------------------------------------------------------------------------------------|
|                                                       | Esci                                                                                |
|                                                       | Accedi con versione precedente                                                      |
| MINISTERO DELL'AMBI<br>DELA TUTELA DEL TESETORIO E DI | Utilità<br>Cambio/Sblocco PIN<br>Aggiornamenti<br>Configurazione                    |
| Opzione memorizzazione                                | e del PIN                                                                           |

Il sistema visualizza una maschera nella quale occorre digitare il PIN e premere il tasto "OK";

| 🔆 Attivazione memorizzazione PIN                                                                                                    | ? <mark>x</mark> |
|----------------------------------------------------------------------------------------------------|------------------|
| L'abilitazione della memorizzazione del PIN evita di digitarlo ad ogni azione<br>di firma. Il PIN verrà richiesto solo in fase di accesso, pertanto si<br>raccomanda di non lasciare incustodito il PC durante la sessione in corso<br>e, al termine delle attività, di eseguire il logout e chiudere il browser SISTRI. |                  |
| Campo per l'inserimento del PIN                                                                                                    |                  |
| L'impostazione avrà effetto al prossimo accesso al sistema.                                                                                                    |                  |

La memorizzazione del PIN è stata abilitata: accedere al sistema secondo la modalità ordinaria.

Per disabilitare la memorizzazione del PIN, e digitare lo stesso ad ogni azione di firma, è necessario procedere secondo quanto di seguito illustrato.

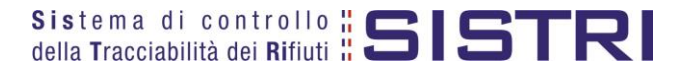

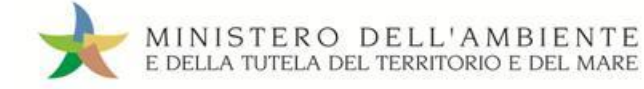

## Deselezionare l'opzione "Abilita memorizzazione PIN";

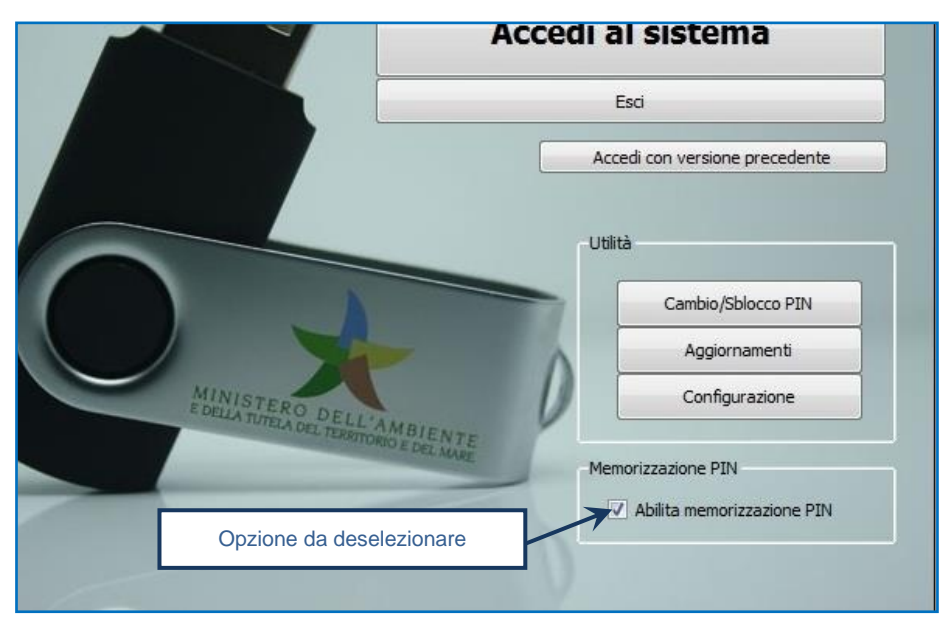

Il sistema visualizza una maschera nella quale occorre digitare il PIN e premere il tasto "OK";

| 👷 Disattivazione memorizzazione PIN                                                                               | - | 8 × |
|----------------------------------------------------------------------------------------------------|---|-----|
| La disattivazione della memorizzazione del PIN comporterà la<br>digitazione dello stesso ad ogni azione di firma. |   |     |
| Campo per l'inserimento del PIN                                                                                   |   |     |
| L'impostazione avrà effetto al prossimo accesso al sistema.                                                       |   |     |
| OK Annulla                                                                                                    |   |     |

La memorizzazione del PIN è stata disabilitata: accedere al sistema secondo la modalità ordinaria.

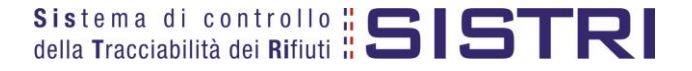

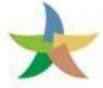

## COMPILARE UNA REGISTRAZIONE CRONOLOGICA DI CARICO DEI RIFIUTI

## Selezionare il collegamento "Nuova Registrazione Cronologica";

| Area Registro Cronologico           |  |
|-------------------------------------|--|
| Visualizza Registri                 |  |
| Nuova Registrazione Cronologica     |  |
| Visualizza Registrazioni Da Firmare |  |
| Area Trasporti                      |  |
| Area Canducanta                     |  |

Premere il tasto "Nuovo CARICO" in corrispondenza della tipologia di Registro sul quale si intende registrare l'operazione;

| Oper         | azioni        | Codice Registro | Descrizione | Tipologia                                | Attività                                    |
|--------------|---------------|-----------------|-------------|------------------------------------------|---------------------------------------------|
| Nuovo CARICO | Nuovo SCARICO | PRD-1203600     | PRODUTTORI  | PRODUTTORE/DETENTORE RIFIUTI<br>SPECIALI | PRODUTTORI-DETENTORI DI RIFIUTI<br>SPECIALI |

Digitare il codice CER da ricercare, o una porzione di esso, nell'apposito campo e, tramite il tasto "Ricerca", selezionare il CER dalla lista dei risultati mediante il menù a tendina (la ricerca del codice CER può essere effettuata anche per denominazione o porzione di essa);

| rmazioni rifiuto                  |                              |                                                   |
|-----------------------------------|------------------------------|---------------------------------------------------|
| Cerca per codice CER (es: 10.01): | 13.02                        |                                                   |
| Cerca per denominazione CER:      |                              |                                                   |
| CER Trovati:                      | Seleziona un CER dalla lista |                                                   |
|                                   | Ricerca                      | Cliccare per visualizza<br>la lista dei risultati |
|                                   |                              |                                                   |

Compilare i campi obbligatori relativi a "Quantità", "Stato fisico" e "Caratteristiche pericolo" e procedere tramite il tasto "Avanti";

| CER:                        | 13.02.04*                                                                                                    |
|-----------------------------|----------------------------------------------------------------------------------------------------|
| Denominazione CER:          | oli minerali per motori, ingranaggi e lubrificazione, clorurati Cambia CER                                                                                                    |
| Descrizione:                | Campo per l'indicazione<br>della quantità                                                                                                    |
| * Quantità (Kg):            | Menù a tendina per                                                                                                    |
| * Stato fisico:             | Scegli lo stato fisico del rifiuto selezionare lo stato fisico                                                                                                    |
| * Caratteristiche pericolo: | HP1 - ESPLOSIVO<br>HP2 - COMBURENTE<br>HP3 - INFIAMMABILE<br>HP4 - IRRITANTE - IRRITAZ<br>HP5 - TOSSICITÀ SPECIFICA<br>HP6 - TOSSICITÀ ACUTA<br>HP7 - CANCEROGENO<br>HP8 - CORROSIVO<br>HP9 - INFETTIVO<br>HP9 - INFETTIVO<br>HP10 - TOSSICO BER LA RIPR |

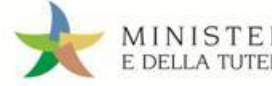

## Indicare, tramite i due tasti di "Ricerca" e "Inserisci posizione", la posizione del rifiuto solo nei casi in cui quest'ultima non corrisponda all'indirizzo riportato in automatico;

| Posizione rifiuto |                             |    |
|-------------------|-----------------------------|----|
|                   | Ricerca Inserisci posizione | 10 |
| Posizione rifiuto |                             |    |
| Indirizzo:        |                             |    |
| Civico:           |                             |    |
| Provincia:        | RM                          |    |
| Comune:           | ROMA                        |    |

## Inserire le eventuali annotazioni e salvare tramite il tasto "Salva";

| Annotazioni                        |                                                            |
|------------------------------------|------------------------------------------------------------|
| Annotazioni (max. 4000 caratteri): |                                                            |
|                                    | * I campi contrassegnati con un asterisco sono obbligatori |
| Annulla                            | Salva                                                      |

## A salvataggio avvenuto è possibile, tramite il tasto "Firma", firmare la Registrazione Cronologica;

| Dett | tagli della Registrazione Cronologica<br>na all'elenco delle registrazioni |                                                                                                    | Elimina Modifica |
|------|----------------------------------------------------------------------------|----------------------------------------------------------------------------------------------------|------------------|
| •    |                                                                            | Registrazione salvata                                                                               |                  |
|      | Questa registra<br>Puoi fi                                                 | izione NON è firmata e non fa ancora parte del registro<br>irmare questa registrazione adesso Firma |                  |

## Verificare i dati riportati e validare il processo di firma mediante il tasto "Sì";

| OLN.                         | 10:02:04                                                        |
|------------------------------|-----------------------------------------------------------------|
| Denominazione CER:           | oli minerali per motori, ingranaggi e lubrificazione, clorurati |
| Descrizione:                 |                                                                 |
| Quantità registrata (Kg):    | 9000                                                            |
| Stato fisico:                | 3 - Vischiosi o sciropposi                                      |
| Caratteristiche di pericolo  | HP2 - COMBURENTE                                                |
| sizione <mark>rifiuto</mark> |                                                                 |
| Indirizzo:                   |                                                                 |
| Civico:                      |                                                                 |
| Provincia:                   | RM                                                              |
| Comune:                      | ROMA                                                            |
| notazioni                    |                                                                 |
|                              |                                                                 |

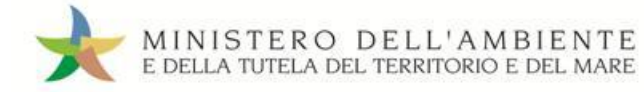

> Digitare il PIN, premere il tasto "Firma" e attendere il messaggio "La registrazione è stata firmata correttamente".

| Avviso          |         | ×     |
|-----------------|---------|-------|
| Inserire il PIN | •••••   |       |
|                 | Annulla | Firma |

| C | Dettagli della Registrazione Cronologica |                      |                             |                           |                         |
|---|------------------------------------------|----------------------|-----------------------------|---------------------------|-------------------------|
|   | Torna all'elenco delle registrazioni     |                      | Crea Registrazione di scari | ico Annulla Registrazione | Documento Registrazione |
| • |                                          | La registrazione è s | tata firmata correttamente  |                           |                         |

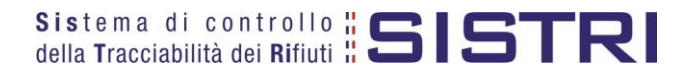

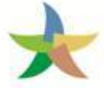

## COMPILARE UNA SCHEDA DI MOVIMENTAZIONE

Selezionare il collegamento "Schede Produttore - Compila nuova scheda";

| Area Movimentazione                      |  |
|------------------------------------------|--|
| Movimentazioni                           |  |
| Schede da collegare al Registro          |  |
| Schede Produttore • Compila nuova scheda |  |
| Schede Produttore • Schede compilate     |  |
| Compila altre Schede SISTRI              |  |
| Moduli in bianco per Schede SISTRI       |  |

Premere il tasto "Nuova scheda" in corrispondenza del profilo interessato (Es. Produttore/ Detentore Rifiuti Speciali) per avviare il processo di compilazione guidata della Scheda SISTRI;

| С | ompila una scheda             |                                       |
|---|-------------------------------|---------------------------------------|
|   | Operazioni                    | Тіро                                  |
|   | Nuova scheda Nuova scheda per | PRODUTTORE/DETENTORE RIFIUTI SPECIALI |

La sezione "Anagrafica Produttore" viene compilata in automatico tuttavia è possibile modificare le informazione relative alla "Persona Da Contattare" e procedere tramite il tasto "Avanti";

| Compilazione             | Guidata Sch             | ede SISTRI - Pro                  | duttore / Det | entore rifiuti | speciali                                            |                                                   |                              |
|--------------------------|-------------------------|-----------------------------------|---------------|----------------|-----------------------------------------------------|---------------------------------------------------|------------------------------|
| Anagrafica<br>Produttore | Informazioni<br>rifiuto | Altre informazioni<br>sul rifiuto | Trasportatore | Destinatario   | Intermediario /<br>Commerciante senza<br>detenzione | Consorzio per il<br>riciclaggio ed il<br>recupero | Annotazioni Riepilogo        |
| Annulla                  |                         |                                   |               |                |                                                     |                                                   | Avanti Riepilogo             |
| Azienda                  |                         |                                   |               |                |                                                     |                                                   | 1                            |
| Persona Da Cont          | attare                  |                                   |               |                |                                                     |                                                   |                              |
| * Cognome.               |                         |                                   | <b>6</b>      |                |                                                     |                                                   |                              |
| *Nome:                   |                         |                                   |               |                |                                                     |                                                   |                              |
| Telefono:                |                         |                                   |               | -              |                                                     |                                                   |                              |
| Email:                   |                         |                                   |               |                |                                                     |                                                   |                              |
|                          |                         |                                   |               |                | * I ca                                              | mpi contrassegnati con u                          | n asterisco sono obbligatori |
| Annulla                  |                         |                                   |               |                |                                                     |                                                   | Avanti Riepilogo             |

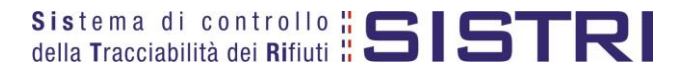

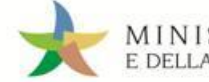

#### $\star$

Selezionare il rifiuto da movimentare tra quelli in giacenza tramite il menù a tendina;

| Anagrafica<br>Produttore           | Informazioni<br>rifiuto | Altre informazioni<br>sul rifiuto | Trasportatore | Destinatario | Intermediario /<br>Commerciante senza<br>detenzione | Consorzio per il<br>riciclaggio ed il<br>recupero | Annotazioni      | Riepilogo   |
|------------------------------------|-------------------------|-----------------------------------|---------------|--------------|-----------------------------------------------------|---------------------------------------------------|------------------|-------------|
| Annulla                            |                         |                                   |               |              |                                                     | In                                                | dietro Avanti    | Riepilog    |
| elezionare il rif                  | uto tra quelli risul    | tanti in giacenza                 |               |              |                                                     |                                                   |                  |             |
| ppure compila<br>Iformazioni rifiu | manualmente<br>to       |                                   |               |              | Cliccare<br>l'elenco de                             | per visualizzare<br>a rifiuti in giacenza         |                  |             |
| Carra aar                          | codice CER (es: t       | 10.01):                           |               |              |                                                     |                                                   |                  |             |
| Cerca per                          | denominazione (         | CER:                              | Ricerca       |              |                                                     |                                                   |                  |             |
| Cerca per                          | denominazione (         | CER:                              | Ricerca       |              | * I car                                             | npi contrassegnati con                            | un asterisco son | o obbligati |

Il sistema compila in automatico la maggior parte dei campi obbligatori sulla base delle informazioni precedentemente inserite dal Produttore in fase di compilazione della registrazione cronologica di carico pertanto è necessario indicare la sola quantità del rifiuto da movimentare in Kg;

| CER:                        | 13.02.04*                                                                                                    |
|-----------------------------|----------------------------------------------------------------------------------------------------|
| Denominazione CER:          | oli minerali per motori, ingranaggi e lubrificazione, clorurati                                                                                                    |
|                             | Cambia CER                                                                                                    |
| Descrizione:                |                                                                                                    |
|                             |                                                                                                    |
| Verifica il peso a destino? |                                                                                                    |
| * Quantità (Kg):            |                                                                                                    |
| Volume (mc):                |                                                                                                    |
| * Stato fisico:             | 3 - Vischiosi o sciropposi 👤                                                                                                    |
| * Caratteristiche pericolo: | HP1 - ESPLOSIVO<br>HP3 - INFIAMMABILE<br>HP4 - IRRITANTE - IRRITAZ<br>HP5 - TOSSICITÀ SPECIFICA<br>HP6 - TOSSICITÀ ACUTA<br>HP7 - CANCEROGENO<br>HP8 - CORROSIVO<br>HP9 - INFETTIVO<br>HP10 - TOSSICO PER LA RIPR<br>HP11 - MUTAGENO |

ATTENZIONE: Nel caso in cui venga indicato il volume (espresso in m<sup>3</sup>) è necessario spuntare l'opzione "Verifica il peso a destino?".

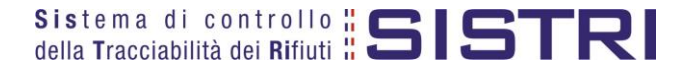

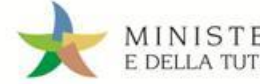

\*

Digitare il numero dei colli, selezionare il tipo di imballaggio e l'operazione dell'impianto a cui sarà sottoposto il rifiuto tramite gli appositi menù a tendina e procedere tramite il tasto "Avanti";

| Anagrafica<br>Produttore                                 | Informazioni<br>rifiuto                  | Altre informazioni<br>sul rifiuto | Trasportatore | Destinatario   | Intermediario /<br>Commerciante senza<br>detenzione | Consorzio per il<br>riciclaggio ed il<br>recupero | Annotazioni        | Riepilogo     |
|----------------------------------------------------------|------------------------------------------|-----------------------------------|---------------|----------------|-----------------------------------------------------|---------------------------------------------------|--------------------|---------------|
| Annulla                                                  |                                          |                                   |               |                |                                                     | h                                                 | ndietro Avanti     | Riepilogo     |
| ttre Informazion<br>* Numero<br>* Tipo imb<br>* Operazio | i<br>colli:<br>allaggio:<br>ni impianto: |                                   | Scegli        | del numero     | dei colli Mer                                       | nù a tendina per la<br>del tipo di imballa        | selezione<br>aggio | •             |
| Prescrizio<br>Trasporto                                  | ni particolari ?<br>sottoposto a norn    | na ADR?                           |               |                | Menù a te<br>dell'o                                 | endina per la selez<br>perazione impianto         | ione               |               |
| formazioni cer                                           | ificato analitico                        |                                   |               | _              |                                                     |                                                   |                    |               |
| Allega Doo                                               | umento                                   |                                   | Aggiungi un f | ile            | Tasto per allegare il c<br>analitico in format      | certificato                                       |                    |               |
| Document                                                 | i allegati                               |                                   | Nessun docun  | nento allegato |                                                     |                                                   |                    |               |
|                                                          |                                          |                                   |               |                | * I ca                                              | ampi contrassegnati cor                           | i un asterisco sor | io obbligator |
| Annulla                                                  |                                          |                                   |               |                |                                                     | h                                                 | ndietro Avanti     | Riepilogo     |

Indicare l'Azienda di Trasporto selezionandola tra i recenti, mediante l'apposito menù a tendina e premendo il tasto "Aggiungi", oppure tramite il tasto "Aggiungi da ricerca in anagrafica SISTRI";

| Compilazion                | e Guidata Sch           | nede SISTRI - Pro                 | duttore / Dete | entore rifiuti s | peciali                                              |                                                   |                  |                |
|----------------------------|-------------------------|-----------------------------------|----------------|------------------|------------------------------------------------------|---------------------------------------------------|------------------|----------------|
| Anagrafica<br>Produttore   | Informazioni<br>rifiuto | Altre informazioni<br>sul rifiuto | Trasportatore  | Destinatario     | Intermediario /<br>Commerciante senza<br>detenzione  | Consorzio per il<br>riciclaggio ed il<br>recupero | Annotazioni      | Riepilogo      |
| Annulla<br>* Presenza Tras | portatore               |                                   |                | Menù az          | a tendina per l'indicazi<br>iende inserite di receni | one di <b>In</b>                                  | dietro Avanti    | Riepilogo      |
| Scegli tra o               | quelle selezional       | te di recente                     | Scegli         |                  |                                                      | A                                                 | igiungi          |                |
| oppure                     |                         |                                   | Aggiungi da r  | icerca in anagra | fica SISTRI                                          |                                                   |                  |                |
|                            |                         |                                   |                |                  | * I car                                              | npi contrassegnati con                            | un asterisco sor | io obbligatori |
| Annulla                    |                         |                                   |                |                  |                                                      | In                                                | dietro Avanti    | Riepilogo      |

ATTENZIONE: Una volta indicata l'Azienda di Trasporto, è possibile verificare la/e categoria/e di iscrizione all'Albo Nazionale Gestori Ambientali e, dunque, la compatibilità della stessa con la tipologia di trasporto previsto.

| scriz. Albo Naz. Gestori Ambientali: |       |                                                         |
|--------------------------------------|-------|---------------------------------------------------------|
| Categorie Iscr. Albo Naz. G.A.:      | 4,5,6 |                                                         |
|                                      |       | * Learnni contracceanati con un actarisco cono obbligat |

NOTA: Per il dettaglio delle categorie http://www.albonazionalegestoriambientali.it/IscrizioneCategorie.aspx

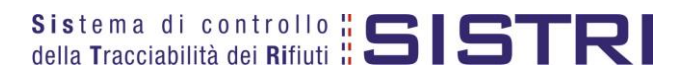

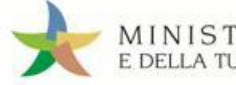

Indicare l'impianto a cui destinare il rifiuto selezionandolo dal menù a tendina oppure, manualmente, mediante il tasto "Aggiungi da ricerca in anagrafica SISTRI";

| Anagrafica<br>Produttore | Informazioni<br>rifiuto | Altre informazioni<br>sul rifiuto | Trasportatore         | Destinatario         | Intermediario /<br>Commerciante senza<br>detenzione  | Consorzio per il<br>riciclaggio ed il<br>recupero | Annotazioni      | Riepilogo |
|--------------------------|-------------------------|-----------------------------------|-----------------------|----------------------|------------------------------------------------------|---------------------------------------------------|------------------|-----------|
| seleziona una            | Sede                    |                                   |                       | Menù a tei<br>azienc | ndina per l'indicazione di<br>le inserite di recente |                                                   | dietro Avanti    | Riepilogo |
| Scegli tra o<br>oppure   | quelle selezional       | te di recente:                    | Scegli<br>Aggiungi da | ricerca in anagra    | fica SISTRI                                          |                                                   |                  |           |
|                          |                         |                                   |                       |                      | * I campi                                            | contrassegnati con                                | un asterisco son | o obbliga |

- Compilare le sezioni relative a "Intermediario/Commerciante senza detenzione", "Consorzio per il riciclaggio ed il recupero" e "Annotazioni", se necessario, procedendo tramite il tasto "Avanti" altrimenti premere il tasto "Riepilogo" per accedere direttamente all'ultima sezione;
- 🖈 🛛 Giunti alla fase di "Riepilogo", occorre salvare la Scheda SISTRI tramite il tasto "Salva";

| Anagrafica<br>Produttore | Informazioni<br>rifiuto | Altre<br>informazioni sul<br>rifiuto | Trasportatore | Destinatario | Intermediario /<br>Commerciante senza<br>detenzione | Consorzio per il<br>riciclaggio ed il<br>recupero | Annotazioni | Riepilogo |
|--------------------------|-------------------------|--------------------------------------|---------------|--------------|-----------------------------------------------------|---------------------------------------------------|-------------|-----------|
|                          | ][]                     |                                      |               | II           |                                                     |                                                   |             |           |

📌 🛛 A salvataggio avvenuto è possibile avviare il processo di firma mediante il tasto "Firma";

|                                                      | Scheda                            | salvata                          |          |
|------------------------------------------------------|-----------------------------------|----------------------------------|----------|
| Area Movimentazione Produttore                       | Area Movimentazione Trasportatore | Area Movimentazione Destinatario |          |
| Questa scheda non è firmata<br>Vuoi firmarla adesso? | Firma                             |                                  | Modifica |

Validare il processo di firma tramite il tasto "Sì";

| Area Movimentazione Produttore                                                    | Area Movimentazione Trasportatore | Area Movimentazione Destinatario |          |
|-----------------------------------------------------------------------------------|-----------------------------------|----------------------------------|----------|
| Sei sicuro di voler firmare la s<br>Visualizza scheda (dati non val<br>trasporto) | icheda? No Si<br>idi ai fini del  |                                  | Modifica |

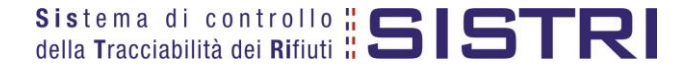

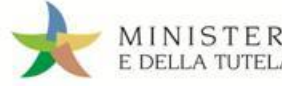

Digitare il PIN, premere il tasto "Firma" e attendere il messaggio "La scheda è stata firmata correttamente".

|                                   | Avviso                          |                       | ×                                               |
|-----------------------------------|---------------------------------|-----------------------|-------------------------------------------------|
|                                   | Inserire il PIN                 |                       | ])                                              |
|                                   | An                              | nulla Firma           |                                                 |
| •                                 | La scheda è stata               | firmata correttamente |                                                 |
| Area Movimentazione Produttore Ar | ea Movimentazione Trasportatore | Area Movimentazione   | Destinatario                                    |
|                                   |                                 | Rej                   | port PDF Associa Registrazione Modifica Annulla |

ATTENZIONE: È possibile modificare una scheda SISTRI firmata, tramite il tasto "Modifica", limitatamente ai campi: "Numero colli", "Quantità" e "Annotazioni".

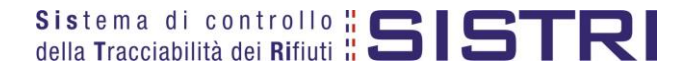

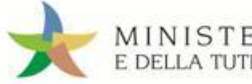

## ASSOCIAZIONE DELLA SCHEDA AL REGISTRO (SCARICO DEI RIFIUTI)

## Premere il tasto "Associa Registrazione";

| Area | Movimentazione Produttore | Area Movimentazione Trasportatore | Area Movimentazione Destinatario                                          |
|------|---------------------------|-----------------------------------|---------------------------------------------------------------------------|
|      |                           |                                   | Report PDF         Associa Registrazione         Modifica         Annulla |

- NOTA: Questa operazione deve essere eseguita entro 10 giorni dalla data di conferimento dei rifiuti al trasportatore.
- Indicare la Registrazione Cronologica di CARICO alla quale si intende collegare lo SCARICO tramite il tasto "Aggiungi";

| CER:                         | 13.02.04*                                                                                                    |  |
|------------------------------|----------------------------------------------------------------------------------------------------|--|
| Denominazione CER:           | oli minerali per motori, ingranaggi e lubrificazione, clorurati                                                                     |  |
| Descrizione:                 |                                                                                                    |  |
| Stato fisico:                | 3 - Vischiosi o sciropposi                                                                                                    |  |
| Caratteristiche di pericolo  | HP2 - COMBURENTE                                                                                                    |  |
|                              | Il peso indicato nella scheda 0001291099891-SISTRI è di 250 Kg<br>Nella scheda 0001291099891-SISTRI non è stato riportato il volume |  |
| * Registrazioni selezionate: | Anniunai Disamingia                                                                                                    |  |

Una volta individuata la Registrazione Cronologica di CARICO di riferimento premere il tasto "Aggiungi" per procedere;

| Operazioni | Codice            | Data                | CER       | Stato fisico                  | Quantità<br>residua (Kg) | Car. pericolo | Posizione rif.                                     | Op.<br>impianto | Note |
|------------|-------------------|---------------------|-----------|-------------------------------|--------------------------|---------------|----------------------------------------------------|-----------------|------|
| Aggiungi   | R.2016.0000000006 | 03/08/2016<br>08:04 | 13.02.04* | 3 - Vischiosi o<br>sciropposi | 9000                     | HP2           | CIRCONVALLAZIONE CASILINA<br>104 - 00176 ROMA (RM) |                 |      |

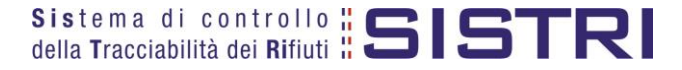

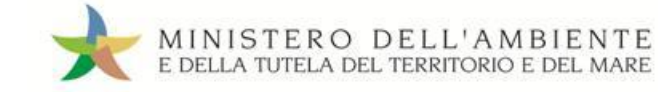

## Verificare, nell'apposito campo, la quantità di rifiuto movimentata con la Scheda SISTRI;

| CER:                                                       | 13.02.04*                                 |                    |                                                                     |                                   |
|------------------------------------------------------------|-------------------------------------------|--------------------|---------------------------------------------------------------------|-----------------------------------|
| Denominazione CER:                                         | oli minerali per motori,                  | ingranaggi e       | lubrificazione, clorurati                                           |                                   |
| Descrizione:                                               |                                           |                    |                                                                     |                                   |
| Stato fisico:                                              | 3 - Vischiosi o sciropp                   | osi                |                                                                     |                                   |
| Caratteristiche di pericolo                                | HP2 - COMBUF                              | RENTE              |                                                                     |                                   |
|                                                            | Il peso indicato nella s                  | cheda 00012        | 91099891-SISTRI è di 2                                              | 50 Ka                             |
| * Registrazioni selezionate:                               | Ricomincia                                | 1099891-SIS1       | RI non e stato riportato                                            | I volume                          |
| *Registrazioni selezionate:                                | Ricomincia                                | 1099891-SIS1       | RI non e stato riportato                                            | I volume                          |
| * Registrazioni selezionate:<br>Registrazioni selezionate: | Ricomincia<br>Codice                      | Data               | Ri non e stato riportato<br>Quantità residua (Kg)                   | Quantità movimentata (Kg)         |
| * Registrazioni selezionate:<br>Registrazioni selezionate: | Ricomincia<br>Codice<br>R.2016.0000000006 | Data<br>03/08/2016 | Rl non e stato riportato<br>Quantità residua (Kg)<br>9000           | Quantità movimentata (Kg)         |
| * Registrazioni selezionate:<br>Registrazioni selezionate: | Ricomincia<br>Codice<br>R.2016.0000000006 | Data<br>03/08/2016 | Rl non e stato riportato<br>Quantità residua (Kg)<br>9000<br>Totale | Quantità movimentata (Kg) 250 250 |

## Inserire eventuali annotazioni e salvare la Registrazione Cronologica di SCARICO tramite il tasto "Salva";

| Annotazioni                        | _                                                          |
|------------------------------------|------------------------------------------------------------|
| Annotazioni (max. 4000 caratteri): |                                                            |
| 25                                 | * I campi contrassegnati con un asterisco sono obbligatori |
| Annulla                            | Salva                                                      |

## A salvataggio avvenuto premere il tasto "Firma" per firmare la Registrazione Cronologica di SCARICO;

| 102 | Dettagli della Registrazione Cronologica         Torna all'elenco delle registrazioni         Elimina                   |
|-----|----------------------------------------------------------------------------------------------------|
| •   | Registrazione salvata                                                                                                   |
|     | Questa registrazione NON è firmata e non fa ancora parte del registro<br>Puoi firmare questa registrazione adesso Firma |

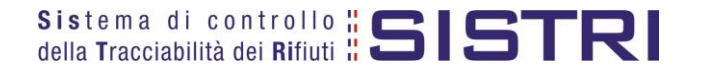

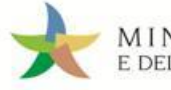

Verificare i dati riportati e validare il processo di firma mediante il tasto "Sì";

| Ragione Sociale o Denominazione: |       |       |
|----------------------------------|-------|-------|
| Indirizzo:                       | NI    |       |
| Civico:                          |       |       |
| Provincia:                       | RM    |       |
| Comune:                          | ROMA  |       |
| Cap:                             | 00131 |       |
| Annotazioni                      |       |       |
| Annotazioni:                     |       |       |
|                                  |       | No Si |
|                                  |       |       |

Digitare il PIN, premere il tasto "Firma" e attendere il messaggio "La registrazione è stata firmata correttamente".

| Avviso          |       | , |
|-----------------|-------|---|
| Inserire il PIN | ••••• |   |
|                 |       |   |

| Dettagli della Registrazione Cronologica |                                                |                              |                         |
|------------------------------------------|------------------------------------------------|------------------------------|-------------------------|
| Torna all'elenco delle registrazioni     | Мос                                            | difica Annulla Registrazione | Documento Registrazione |
| ,                                        | La registrazione è stata firmata correttamente |                              |                         |

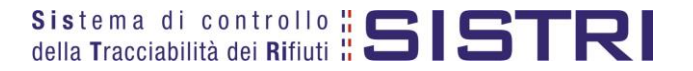

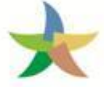

## ANNULLARE UNA REGISTRAZIONE CRONOLOGICA

#### Selezionare il collegamento "Visualizza Registri";

| Visualizza Registri  |                  |  |
|----------------------|------------------|--|
| Nuova Registrazione  | Cronologica      |  |
| Visualizza Registraz | zioni Da Firmare |  |
| Araa Traanadi        |                  |  |

Cliccare sul codice di riferimento del Registro sul quale si intende operare;

| Elenco Registi  | ri Cronologici | i                                     |                                          |
|-----------------|----------------|---------------------------------------|------------------------------------------|
| Codice Registro | Descrizione    | Tipologia                             | Attività                                 |
| PRD-1203600     | PRODUTTORI     | PRODUTTORE/DETENTORE RIFIUTI SPECIALI | PRODUTTORI-DETENTORI DI RIFIUTI SPECIALI |
| PRD-1203600     | PRODUTTORI     | PRODUTTORE/DETENTORE RIFIUTI SPECIALI | PRODUTTORI-DETENTORI DI RIFIUTI SPECIAL  |

Effettuare la ricerca mediante l'apposita maschera e, dalla lista dei risultati, selezionare la registrazione da annullare cliccando sul codice di riferimento;

| sta delle registra<br>orna all'elenco dei re               | azioni cronologic<br>egistri Esporta la li | he - PRODUT<br>sta                            | TORE/DE | TENTORE                    | RIFIUTI SF               | ECIALI                                     | Nuovo                                  | CARICO Nuovo SCARICO       |
|------------------------------------------------------------|--------------------------------------------|-----------------------------------------------|---------|----------------------------|--------------------------|--------------------------------------------|----------------------------------------|----------------------------|
| Tipo registro<br>Attività / Descriziono<br>Codice Registro | e                                          | : PRODUTTORE<br>: PRODUTTORI<br>: PRD-1203600 | DETENTO | re rifiuti<br>Ri di rifiut | SPECIALI<br>1 SPECIALI - | Cliccare<br>RODUTTO i param                | e sui segni "+"  <br>etri di ricerca d | per inserire<br>lesiderati |
| Ricerca per caratte                                        | eristiche del rifiuto                      |                                               |         |                            |                          |                                            |                                        | +                          |
| Ricerca per inform                                         | azioni sulla registraz                     | zione                                         |         |                            |                          |                                            |                                        | -                          |
| Codice                                                     |                                            | :                                             |         |                            |                          |                                            |                                        |                            |
| Tipo                                                       |                                            | :                                             |         |                            |                          |                                            |                                        |                            |
| Stato                                                      |                                            | :                                             |         | -                          |                          |                                            |                                        |                            |
| Data registrazione                                         | da                                         | a : 01/08/2016 00                             | 0:00    |                            | a:                       |                                            |                                        |                            |
| -<br>Data ultima modifio                                   | ca da                                      | a:                                            |         |                            | a:                       |                                            |                                        |                            |
| Id scheda collegata                                        | 3                                          | -                                             | -SISTE  | RI 🗌 Tutte I               | e registrazior           |                                            |                                        |                            |
| Risultati per pagina<br>sultati ricerca                    | 3                                          | : 10 🗾                                        |         |                            | Tasto<br>base o          | per avviare la rice<br>dei parametri inser | rca sulla<br>iti                       | Cancella, Avvia ricerca    |
| Codice                                                     | Data registrazione                         | Data ultima<br>modifica                       | Stato   | Тіро                       | CER                      | Stato fisico                               | Quantità (Kg)                          | Scheda                     |
| 2016.0000000007                                            | 03/08/2016 08:13                           | 03/08/2016<br>08:13                           | FIRMATA | SCARICO                    | 13.02.04*                | 3 - Vischiosi o<br>sciropposi              | 250                                    |                            |
| 2016.000000006                                             | 03/08/2016 08:04                           | 03/08/2016<br>08:04                           | FIRMATA | CARICO                     | 13.02.04*                | 3 - Vischiosi o<br>sciropposi              | 9000                                   |                            |

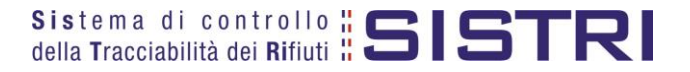

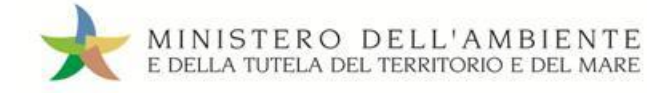

## Premere il tasto "Annulla Registrazione";

| rna all'elenco delle registrazioni | Modifica Annulla Registrazione Documento Registrazio                |
|------------------------------------|---------------------------------------------------------------------|
| agli registro cronologico          |                                                                     |
| Tipo:                              | PRODUTTORE/DETENTORE RIFIUTI SPECIALI                               |
| Attività / Descrizione:            | PRODUTTORI-DETENTORI DI RIFIUTI SPECIALI - CAMBIO DESCRIZIONE ALIAS |
| Codice Registro                    | PRD-5790                                                            |

Selezionare la causale dell'annullamento tramite il menù a tendina, descrivere la causale nell'apposito campo e premere il tasto "Conferma e firma";

|                               | La causale dell'anni | ullamento è obbligatoria |  |
|-------------------------------|----------------------|--------------------------|--|
| Causale:                      | Errc                 | ore materiale            |  |
| * Causale annullamento:       |                      |                          |  |
| Errore materiale              |                      | Campo per la descrizione |  |
| Cambio del destinatario duran | ite il trasporto     |                          |  |
| Errore materiale              |                      |                          |  |
|                               | ialmente             |                          |  |

Digitare il PIN, premere il tasto "Firma" e attendere il messaggio "Registrazione annullata";

|                                       | Avviso          |                         | × |                         |
|---------------------------------------|-----------------|-------------------------|---|-------------------------|
|                                       | Inserire il PIN | ••••••                  |   |                         |
|                                       |                 | Annulla Firma           |   |                         |
| Dettagli della Registrazione Cronolog | gica            |                         |   |                         |
| Torna all'elenco delle registrazioni  |                 |                         |   | Documento Registrazione |
|                                       | Regis           | trazione annullata      |   |                         |
|                                       | Questa rec      | nistrazione è annullata |   |                         |

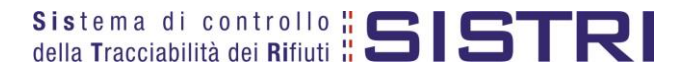

Ш

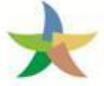

## ANNULLARE UNA SCHEDA DI MOVIMENTAZIONE

Selezionare il collegamento "Movimentazioni" per visualizzare le schede;

| Movimentazioni                           |  |
|------------------------------------------|--|
| Schede da collegare al Registro          |  |
| Schede Produttore • Compila nuova scheda |  |
| Schede Produttore • Schede compilate     |  |
| Compila altre Schede SISTRI              |  |
| Moduli in bianco per Schede SISTRI       |  |

Effettuare la ricerca mediante l'apposita maschera e, dalla lista dei risultati, visualizzare la scheda che si intende annullare cliccando sul codice di riferimento;

| Identificativo scheda                                                                                                    |                                                                                               | :                                                              |                                | -SISTR         | 81                                                            | Cliccare s                                                                                                    | sui segni "+" per inserin<br>ri di ricerca desiderati                                                   |                 |
|----------------------------------------------------------------------------------------------------|-----------------------------------------------------------------------------------------------|----------------------------------------------------------------|--------------------------------|----------------|---------------------------------------------------------------|----------------------------------------------------------------------------------------------------|----------------------------------------------------------------------------------------------------|-----------------|
| Ricerca per caratteris                                                                                                    | stiche <mark>del ri</mark> fiu                                                                | to                                                             |                                |                |                                                               | rparamot                                                                                                    |                                                                                                    | <b>_</b> /\+    |
| Ricerca per informazi                                                                                                    | oni sulla sche                                                                                | eda                                                            |                                |                |                                                               |                                                                                                    |                                                                                                    | <b>1</b> -      |
| Data emissione                                                                                                    |                                                                                               | da : 27/0                                                      | 7/2016 00:0                    | 00             | a:                                                            |                                                                                                    |                                                                                                    |                 |
| Esito                                                                                                    |                                                                                               | :                                                              |                                | 121            | <u> </u>                                                      |                                                                                                    |                                                                                                    |                 |
| Data concl. processo                                                                                                    |                                                                                               | da :                                                           |                                | 1              | a:                                                            |                                                                                                    |                                                                                                    |                 |
| Ricerca per produttor                                                                                                    | e                                                                                             |                                                                |                                |                |                                                               |                                                                                                    |                                                                                                    | +               |
| Ricerca per trasporta                                                                                                    | tore                                                                                          |                                                                |                                |                |                                                               |                                                                                                    |                                                                                                    | +               |
| Ricerca per destinata                                                                                                    | rio                                                                                           |                                                                |                                |                |                                                               |                                                                                                    |                                                                                                    | +               |
| Risultati per pagina                                                                                                    |                                                                                               | ; 10                                                           | -                              |                |                                                               |                                                                                                    | Cancella Avvia                                                                                          | ricerca         |
| Risultati per pagina<br>sultati ricerca                                                                                                    |                                                                                               | : 10                                                           |                                |                | Taste<br>base                                                 | o per avviare la ricerca s<br>dei parametri inseriti                                                                                                    | ulla                                                                                                    | ricerca         |
| Risultati per pagina<br>sultati ricerca<br>ID - Serie                                                                                                    | Data<br>emissione <sup>‡</sup>                                                                | : 10<br>CER                                                    | Quantità<br>(Kg)               | Volume<br>(Mc) | Taste<br>base                                                 | o per avviare la ricerca s<br>dei parametri inseriti<br>Trasportatore                                                                                                    | Ulla Destinatario                                                                                       | Data c<br>proce |
| Risultati per pagina<br>sultati ricerca<br>ID - Serie<br>01291099891-SISTRI                                                                                   | Data<br>emissione <sup>‡</sup><br>03/08/2016<br>08:08                                         | : 10<br>CER<br>13.02.04*                                       | Quantità<br>(Kg)<br>250        | Volume<br>(Mc) | Produttore                                                    | o per avviare la ricerca s<br>dei parametri inseriti<br>Trasportatore<br>Tratta 1 — ###TEST SISTRI 1                                                                                                    | Ulla<br>Destinatario<br>W - ###TEST SISTRI W                                                            | Data c<br>proce |
| Risultati per pagina<br>sultati ricerca<br>ID - Serie<br>01291099891-SISTRI<br>01290588639-SISTRI                                                             | Data<br>emissione ↓<br>03/08/2016<br>08:08<br>02/08/2016<br>15:56                             | : 10<br>CER<br>13.02.04*<br>13.02.08*                          | Quantità<br>(Kg)<br>250<br>250 | Volume<br>(Mc) | Produttore<br>###TEST SISTRI W                                | o per avviare la ricerca s<br>dei parametri inseriti<br>Trasportatore<br>Tratta 1 — ###TEST SISTRI<br>Tratta 1 — ###TEST SISTRI                                                                                      | Ulla<br>Destinatario<br>W – ###TEST SISTRI W<br>W – ###TEST SISTRI W                                    | Data c<br>proce |
| Risultati per pagina<br>sultati ricerca<br>ID - Serie<br>01291099891-SISTRI<br>01290588639-SISTRI<br>vati 2 risultati, tutti mostra                           | Data<br>emissione <sup>↓</sup><br>03/08/2016<br>08:08<br>02/08/2016<br>15:56<br>ti in elenco. | : 10<br>CER<br>13.02.04*<br>13.02.08*                          | Quantità<br>(Kg)<br>250<br>250 | Volume<br>(Mc) | Produttore ###TEST SISTRI W ###TEST SISTRI W                  | D per avviare la ricerca s<br>dei parametri inseriti<br>Trasportatore<br>Tratta 1 — ###TEST SISTRI 1<br>Tratta 1 — ###TEST SISTRI 1                                                                                  | Ulla<br>Destinatario<br>W - ###TEST SISTRI W<br>W - ###TEST SISTRI W                                    | Data c<br>proce |
| Risultati per pagina<br>sultati ricerca<br>ID - Serie<br>01291099891-SISTRI<br>01290588639-SISTRI<br>vati 2 risultati, tutti mostra                           | Data<br>emissione ↓<br>03/08/2016<br>08:08<br>02/08/2016<br>15:58<br>ti in elenco.            | : 10<br>CER<br>13.02.04*<br>13.02.08*                          | Quantità<br>(Kg)<br>250<br>250 | Volume<br>(Mc) | Produttore ###TEST SISTRI W ###TEST SISTRI W                  | o per avviare la ricerca s<br>dei parametri inseriti<br>Trasportatore<br>Tratta 1 — ###TEST SISTRI<br>Tratta 1 — ###TEST SISTRI                                                                                      | Ulla<br>Destinatario<br>W - ###TEST SISTRI W<br>W - ###TEST SISTRI W                                    | Data c<br>proce |
| Risultati per pagina<br>sultati ricerca<br>ID - Serie<br>01291099891-SISTRI<br>01290588639-SISTRI<br>vati 2 risultati, tutti mostra                           | Data<br>emissione ↓<br>03/08/2016<br>08:08<br>02/08/2016<br>15:56<br>ti in elenco.            | : 10<br>CER<br>13.02.04*<br>13.02.08*                          | Quantità<br>(Kg)<br>250<br>250 | Volume<br>(Mc) | Produttore ###TEST SISTRI W ###TEST SISTRI W                  | o per avviare la ricerca s<br>dei parametri inseriti<br>Trasportatore<br>Tratta 1 — ###TEST SISTRI<br>Tratta 1 — ###TEST SISTRI                                                                                      | Ulla<br>Destinatario<br>W – ###TEST SISTRI W<br>W – ###TEST SISTRI W                                    | Data c<br>proce |
| Risultati per pagina<br>sultati ricerca<br>ID - Serie<br>101291099891-SISTRI<br>101290588639-SISTRI<br>vati 2 risultati, tutti mostra                         | Data<br>emissione 4<br>03/08/2016<br>08:08<br>02/08/2016<br>15:56<br>ti in elenco.            | : 10<br>CER<br>13.02.04*<br>13.02.08*                          | Quantità<br>(Kg)<br>250<br>250 | Volume<br>(Mc) | Produttore ###TEST SISTRI W ###TEST SISTRI W                  | o per avviare la ricerca s<br>dei parametri inseriti<br>Trasportatore<br>Tratta 1 — ###TEST SISTRI<br>Tratta 1 — ###TEST SISTRI<br>Legenda esito tra                                                                 | Ulla<br>Destinatario<br>W – ###TEST SISTRI W<br>W – ###TEST SISTRI W<br>sporto                          | Data c<br>proce |
| Risultati per pagina<br>sultati ricerca<br>ID - Serie<br>01291099891-SISTRI<br>01290588639-SISTRI<br>vati 2 risultati, tutti mostra<br>Lege<br>firmata bozza  | Data<br>emissione<br>03/08/2016<br>08:08<br>02/08/2016<br>15:56<br>ti in elenco.              | : 10<br>CER<br>13.02.04*<br>13.02.08*<br>da SISTRI<br>— scheda | Quantità<br>(Kg)<br>250<br>250 | Volume<br>(Mc) | Produttore ###TEST SISTRI W ###TEST SISTRI W III accettata    | D per avviare la ricerca s<br>dei parametri inseriti<br>Trasportatore<br>Tratta 1 – ###TEST SISTRI<br>Tratta 1 – ###TEST SISTRI<br>Legenda esito tra<br>uto parzialmente accettato () rit                            | Ulla Destinatario W - ###TEST SISTRI W W - ###TEST SISTRI W Sporto fiuto in attesa analisi erespir      | Data c<br>proce |
| Risultati per pagina sultati ricerca ID - Serie 01291099891-SISTRI 01290588639-SISTRI vati 2 risultati, tutti mostra Lege firmata bozza firmata (CONTO TERZI) | Data<br>emissione<br>03/08/2016<br>08:08<br>02/08/2016<br>15:56<br>ti in elenco.              | : 10<br>CER<br>13.02.04*<br>13.02.08*<br>da SISTRI<br>— scheda | Quantità<br>(Kg)<br>250<br>250 | Volume<br>(Mc) | Produttore ###TEST SISTRI W ###TEST SISTRI W ###TEST SISTRI W | D per avviare la ricerca s<br>dei parametri inseriti<br>Trasportatore<br>Tratta 1 — ###TEST SISTRI<br>Tratta 1 — ###TEST SISTRI<br>Tratta 1 — ###TEST SISTRI<br>Legenda esito tra<br>iuto parzialmente accettato rif | Ulla  Destinatario  W — ###TEST SISTRI W  W — ###TEST SISTRI W  sporto  fiuto in attesa analisi erespin | Data c<br>proce |

## Premere il tasto "Annulla";

| Ĩ | Area Movimentazione Produttore | Area Movimentazione Trasportatore | Area Movimentazione Destinatario                  |
|---|--------------------------------|-----------------------------------|---------------------------------------------------|
|   |                                |                                   | Report PDF Associa Registrazione Modifica Annulla |
|   | Sezione 1 - Identificativo sch | eda                               |                                                   |
|   | Numara identificative:         | 0001201000801                     |                                                   |

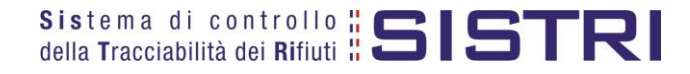

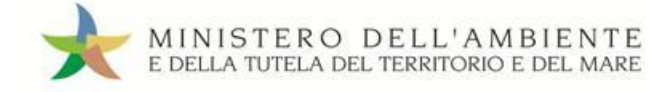

Selezionare la causale dell'annullamento tramite il menù a tendina, descrivere la causale nell'apposito campo e premere il tasto "Conferma e firma";

| Causale:                                                | Errore materiale                                                                                              |   |
|---------------------------------------------------------|----------------------------------------------------------------------------------------------------|---|
| * Causale annullamento:                                 | Altro (specificare nel campo annotazioni)<br>Cambio del destinatario durante il trasporto<br>Errore materiale |   |
| Campo per la descrizione<br>della causale di annullamen | to                                                                                                    | / |

Digitare il PIN, premere il tasto "Firma" e attendere il messaggio "La scheda è stata annullata";

|                                          | AVVISO                                                         |                        |                                                          |
|------------------------------------------|----------------------------------------------------------------|------------------------|----------------------------------------------------------|
|                                          | Inserire il PIN ••••                                           | ••••                   |                                                          |
|                                          |                                                                | Annulla Firma          | ]                                                        |
|                                          | La scheda è                                                    | stata annullata        |                                                          |
|                                          |                                                                |                        |                                                          |
|                                          | Scheda conc                                                    | lusa • vedi dettagli 🖌 | Collegamento per visualizzare<br>i dettagli della scheda |
| Data conclusione movimentazion<br>Esito: | Scheda conc<br>e: 03/08/2016 08:20<br>Annullata dal produttore | lusa • vedi dettagli 🥢 | Collegamento per visualizzare<br>i dettagli della scheda |

NOTA: Tramite il collegamento "vedi dettagli" è possibile visualizzare le informazione relative a "Data conclusione" e "Esito".

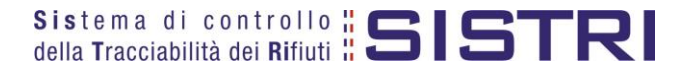

## GESTIONE DIFFERENZE TRA PESO DICHIARATO E PESO VERIFICATO A DESTINO - RETTIFICA GIACENZE

All'accettazione del rifiuto da parte del Destinatario il sistema invia al Produttore una mail PEC contenente le seguenti informazioni relative all'esito della movimentazione:

- Produttore;
- Trasportatore;
- 🖈 Destinatario;
- ★ Codice CER;
- Quantità indicata dal produttore (espressa in Kg);
- Quantità accettata a destino (espressa in Kg);
- Codice Operazione.

In caso di discrepanze tra il peso dichiarato dal Produttore e il peso verificato a destino dall'impianto, <u>ma</u> solo nel caso in cui sia stata spuntata l'opzione "Verifica peso a destino?" in fase compilazione della Scheda <u>di movimentazione da parte del Produttore</u>, il sistema offre al Produttore stesso la possibiltà di effettuare delle registrazioni cronologiche di carico o di scarico, indicando l'apposita causale "Rettifica giacenza", al fine di armonizzare quantità movimentate e giacenze dei rifiuti.

In particolare si possono configurare i seguenti casi:

## ✤ Peso verificato a destino maggiore del peso dichiarato dal Produttore

Il Produttore effettua una nuova registrazione cronologica di carico, selezionando l'apposita causale ("Rettifica giacenza"), per il quantitativo corrispondente alla differenza tra il peso dichiarato e il peso verificato a destino riportando, nel campo Annotazioni, il codice della Scheda di Movimentazione alla quale si riferisce.

Esempio:

- ✤ Giacenza del Produttore con peso stimato di 100 Kg;
- Quantità movimentata con peso stimato di 100 Kg e opzione "Verifica il peso a destino?" spuntata;
- ✤ Peso verificato a destino pari a 120 Kg.

Azioni del Produttore:

- ✤ Registrazione cronologica di carico con causale "Rettifica giacenza" di 20 kg e indicazione nel campo annotazioni (obbligatoria) del codice della Scheda di movimentazione cui si riferisce;
- ★ Associazione della Scheda al registro dei 120 Kg rilevati dal Destinatario indicando le due registrazioni cronologiche di carico (Giacenza iniziale di 100kg stimati e Registrazione cronologica di carico di 20 kg effettuata con causale "Rettifica giacenza").
- NOTA: Nel caso in cui il Produttore abbia già provveduto ad effettuare lo scarico prima della verifica a destino del peso effettivo, è necessario provvedere ad effettuare una registrazione manuale di carico e una registrazione di scarico manuale, entrambe con causale "rettifica giacenza" e indicando nel campo annotazioni (obbligatorio) il codice della Scheda di movimentazione cui si riferisce, per la differenza rilevata.

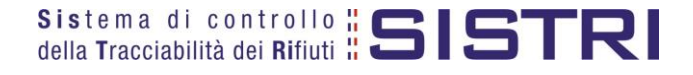

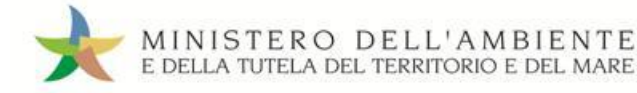

#### ✤ Peso verificato a destino inferiore al peso dichiarato dal Produttore

Al fine di evitare giacenze fittizie di rifiuti, <u>il Produttore effettua una nuova registrazione cronologica di</u> <u>Scarico</u>, selezionando l'apposita causale ("Rettifica giacenza"), per il quantitativo corrispondente alla differenza tra il peso dichiarato e il peso verificato a destino riportando, nel campo Annotazioni, il codice della Scheda di Movimentazione alla quale si riferisce.

Esempio:

- ✤ Giacenza del Produttore con peso stimato di 100 Kg;
- Quantità movimentata con peso stimato di 100 Kg e opzione "Verifica il peso a destino?" spuntata;
- ✤ Peso verificato a destino pari a 80 Kg.

Azioni del Produttore:

- ★ Associazione della Scheda al registro dei 100 Kg stimati con indicazione degli 80 Kg rilevati dal Destinatario;
- Registrazione cronologica di Scarico con causale "Rettifica giacenza" di 20 kg e indicazione nel campo annotazioni (obbligatoria) del codice della Scheda di movimentazione cui si riferisce per azzeramento della giacenza.

La compilazione delle Registrazioni cronologiche di Carico e Scarico per "Rettifica giacenza" segue la procedura ordinaria al netto dei passaggi (Causale e campo annotazioni) di seguito illustrati.

Selezionare la causale "Rettifica giacenza" dall'apposito menù a tendina;

| PRODUTTORI-DETENTORI DI RIFIUTI SPECIAL                 | Menù a tendina per la                                                                 |
|---------------------------------------------------------|---------------------------------------------------------------------------------------|
| PRD-5790                                                | selezione della causale di                                                            |
| Procedura ordinaria                                     | creazione della registrazione                                                         |
| Procedura ordinaria                                     |                                                                                       |
| Registrazione giacenza per awio utilizzo SISTRI         |                                                                                       |
| Rettifica giacenza                                      |                                                                                       |
| Riconsegna rifiuto respinto                             |                                                                                       |
| Rifiuti fuori sito - abbancamento veicoli presso a      | area proprietà di terzi (specificare il proprietario dell'area nel campo annotazioni) |
| Rifiuti fuori sito - cantieri sotto i 6 mesi            |                                                                                       |
| Rifiuti fuori sito - manutenzione                       |                                                                                       |
| Rifiuti fuori sito - manutenzione delle reti            |                                                                                       |
| Rifiuti fuori sito - specificare l'attività nel campo : | annotazioni se diversa da quelle in elenco                                            |

Indicare il codice (obbligatorio) della Scheda di movimentazione cui si riferisce e salvare tramite il tasto "Salva";

|   | Annotazioni                        | Campo per l'indicazione del              |                            |
|---|------------------------------------|------------------------------------------|----------------------------|
|   | Annotazioni (max. 4000 caratteri): | codice della scheda di<br>movimentazione |                            |
| Ľ |                                    | * I campi contrassegnati con un a        | asterisco sono obbligatori |
|   | Annulla                            |                                          | Salva                      |

NOTA: Per quanto concerne, invece, l'associazione della Scheda al Registro si rimanda al paragrafo di riferimento del presente manuale.

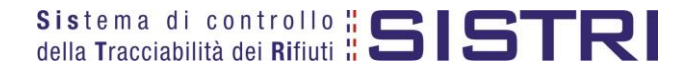

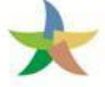

## COMPILAZIONE CONTO TERZI

#### Selezionare il collegamento "Compila altre Schede SISTRI";

| Area Movimentazione                      |  |
|------------------------------------------|--|
| Movimentazioni                           |  |
| Schede da collegare al Registro          |  |
| Schede Produttore • Compila nuova scheda |  |
| Schede Produttore • Schede compilate     |  |
| Compila altre Schede SISTRI              |  |
| Moduli in bianco per Schede SISTRI       |  |

Premere il tasto "Nuova scheda per..." e selezionare la causale disponibile;

| operazioni                                                                                                    | Tipo                                     |
|----------------------------------------------------------------------------------------------------|------------------------------------------|
| Nuova scheda per                                                                                                    | TRASPORTATORI RIFIUTI SPECI              |
| Compilazione per co<br>soggetto successivo<br>dell'art. 12, comma 1<br>78/16 (temporanea<br>indisponibilità dei m<br>informatici) | onto del<br>o ai sensi<br>del DM<br>ezzi |

Selezionare la scheda da compilare per conto del Trasportatore tramite il tasto "Seleziona" e procedere tramite il tasto "Avanti";

| Compilazione Guidata Sch                                                                                            | ede SISTRI CONTO TI                                                                               | ERZI - Traspo                | rtatore rifiuti speciali                                                                  |                                                                |                |                       |
|----------------------------------------------------------------------------------------------------|---------------------------------------------------------------------------------------------------|------------------------------|-------------------------------------------------------------------------------------------|----------------------------------------------------------------|----------------|-----------------------|
| Causale creazione: Comp<br>indisponibilità dei mezzi i                                                              | oilazione per conto (<br>nformatici)                                                              | del soggetto                 | successivo ai sensi                                                                       | i dell'art. 12, comma                                          | 1 del DM       | 78/16 (temporanea     |
|                                                                                                    |                                                                                                   |                              |                                                                                           |                                                                |                |                       |
| Schede Sistri selezionate Tr                                                                                        | Anagrafica Trasport<br>asportatore Trasport                                                       | o Intermedia                 | ario / Commerciante senza<br>detenzione                                                   | Consorzio per il ricicla <u>o</u><br>recupero                  | igio ed il     | Annotazioni Riepilogo |
| Annulla                                                                                                    |                                                                                                   |                              |                                                                                           |                                                                |                | Avanti Dienilogo      |
| Amula                                                                                                    |                                                                                                   |                              |                                                                                           |                                                                |                | Avanu                 |
| Nessuna scheda selezionata                                                                                          |                                                                                                   |                              |                                                                                           |                                                                |                |                       |
| Schede compilate del Produttore                                                                                     |                                                                                                   |                              |                                                                                           |                                                                |                |                       |
| Azioni ID - Seri                                                                                                    | ie Data                                                                                           | CER K                        | g Produttore                                                                              | Trasportatore                                                  | Tratt          | a Destinatario        |
| Seleziona 000129058863                                                                                              | 9-SISTRI 02/08/2016 15:5                                                                          | 6 13.02.08 25                | 0 ###TEST_SISTRI_W                                                                        | ###TEST_SISTRI_W                                               | 1              | ###TEST_SISTRI_W      |
| Coloringa Concerto77500                                                                                             | C 010701 4710710044 4000                                                                          | 4 40 04 00 40                |                                                                                           |                                                                |                | WWWTERT OVERTIN       |
| Compilazione Guidata Sch<br>Causale creazione: Comp<br>indisponibilità dei mezzi in<br>Schede Sistri<br>selezionate | ede SISTRI CONTO TE<br>ilazione per conto c<br>nformatici)<br>Anagrafica<br>asportatore Trasporte | RZI - Traspo<br>lel soggetto | rtatore rifiuti speciali<br>successivo ai sensi<br>rio / Commerciante senza<br>detenzione | dell'art. 12, comma 1<br>Consorzio per il riciclag<br>recupero | d <b>el DM</b> | 78/16 (temporanea     |
| Annulla                                                                                                    |                                                                                                   |                              |                                                                                           |                                                                |                | Avanti Riepilogo      |
| Schede Selezionate                                                                                                  |                                                                                                   |                              |                                                                                           |                                                                |                |                       |
| ID - Serie                                                                                                    | Data                                                                                              | CER Kg                       | Produttore                                                                                | Trasportatore                                                  | Tratta         | Destinatario          |
| 0001290588639-SISTRI                                                                                                | 02/08/2016 15:56                                                                                  | 13.02.08 25                  | 0 ###TEST_SISTRI_W                                                                        | ###TEST_SISTRI_W                                               | 1              | ###TEST_SISTRI_W      |
|                                                                                                    |                                                                                                   |                              |                                                                                           |                                                                |                |                       |
|                                                                                                    |                                                                                                   |                              |                                                                                           |                                                                |                | Svuota elenco         |

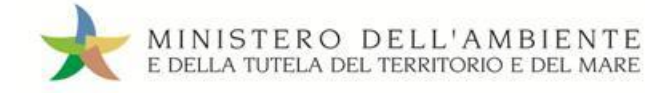

La sezione "Anagrafica Trasportatore" viene compilata in automatico pertanto è possibile procedere alla sezione successiva tramite il tasto "Avanti";

| Compilazione Guid:<br>Causale creazione<br>indisponibilità dei | ata Schede SISTRI<br>: Compilazione pe<br>mezzi informatici) | CONTO TERZ<br>r conto del | <mark>l</mark> - Trasportatore rifiuti speciali<br>soggetto successivo ai sensi | dell'art. 12, comma 1 del D                    | M 78/16 (temporanea   |
|----------------------------------------------------------------|--------------------------------------------------------------|---------------------------|---------------------------------------------------------------------------------|------------------------------------------------|-----------------------|
| Schede Sistri<br>selezionate                                   | Anagrafica<br>Trasportatore                                  | Trasporto                 | Intermediario / Commerciante senza<br>detenzione                                | Consorzio per il riciclaggio ed il<br>recupero | Annotazioni Riepilogo |
| Annulla                                                        |                                                              | -                         |                                                                                 | Indi                                           | etro Avanti Riepilogo |
| Ragione Sociale o                                              | Denominazione:                                               | ###TES                    | ST_SISTRI_W                                                                     |                                                |                       |

# ATTENZIONE: Una volta indicata l'Azienda di Trasporto, è possibile verificare la/e categoria/e di iscrizione all'Albo Nazionale Gestori Ambientali e, dunque, la compatibilità della stessa con la tipologia di trasporto previsto.

| Cap:                                  |       |                                                            |
|---------------------------------------|-------|------------------------------------------------------------|
| Iscriz. Albo Naz. Gestori Ambientali: |       |                                                            |
| Categorie Iscr. Albo Naz. G.A.:       | 4,5,6 |                                                            |
|                                       |       |                                                            |
|                                       |       | * I campi contrassegnati con un asterisco sono obbligatori |
|                                       |       |                                                            |
|                                       |       |                                                            |

NOTA: Per il dettaglio delle categorie http://www.albonazionalegestoriambientali.it/lscrizioneCategorie.aspx

## 🖈 Giunti alla sezione "Trasporto" compilare i campi obbligatori e procedere tramite il tasto "Avanti";

| selezionate         | Anagrafica<br>Trasportatore | Trasporto | Intermediario / Commerciante senza Consorzio per il riciclaggio ed Il Annotazioni Riepilog<br>detenzione recupero Annotazioni Riepilog |
|---------------------|-----------------------------|-----------|----------------------------------------------------------------------------------------------------|
| nulla               |                             |           | Indietro Avanti Riepilo                                                                                                    |
| agli Trasporto      |                             |           | Elenas tipologia di trasporta                                                                                                    |
| * Tipo trasporto:   |                             | GOM       |                                                                                                    |
| * Conducente:       |                             |           | Nome e Coanome del conducente del mezzo                                                                                                |
| *Data pianificata ( | gg/mm/aaaa hh:mm):          |           | Data e ora pianificata                                                                                                    |
| Annotazioni (max.   | 2000 caratteri):            |           |                                                                                                    |
|                     |                             |           |                                                                                                    |
| * Selezionare un n  | nezzo di trasporto:         | Sele      | ziona Elenco dei mezzi di trasporto                                                                                                    |

Compilare, se necessario, i passaggi relativi a "Intermediario/Commerciante senza detenzione" e "Consorzio per il riciclaggio ed il recupero" altrimenti premere il tasto "Riepilogo".

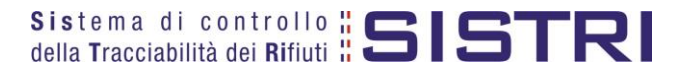

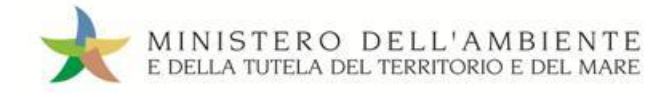

## ×

#### Giunti al passaggio relativo al "Riepilogo" si può procedere al salvataggio tramite il tasto "Salva".

| usale creazione<br>lisponibilità dei                                              | Compilazione p<br>mezzi informatici | per conto de        | el soggetto   | succes                | ssivo al sensi       | dell'art. 12, comma 1                    | del DM 78/16 (te  | emporan   |
|-----------------------------------------------------------------------------------|-------------------------------------|---------------------|---------------|-----------------------|----------------------|------------------------------------------|-------------------|-----------|
| Schede Sistri<br>selezionate                                                      | Anagrafica<br>Trasportatore         | Trasporto           | Intermediario | o / Comm<br>detenzioi | erciante senza<br>ne | Consorzio per il riciclaggio<br>recupero | ed il Annotazioni | Riepilogo |
| inulla                                                                            |                                     |                     |               |                       |                      |                                          | Indi              | etro Salv |
| mulla<br>mpilazione Area<br>zione 1 - Identific<br>iede Selezionate               | Movimentazione<br>ativo scheda      | Trasportato         | re            |                       |                      |                                          | Indi              | etro Salv |
| mulla<br>mpilazione Area<br>zione 1 - Identific<br>rede Selezionate<br>ID - Serie | Movimentazione<br>ativo scheda      | Trasportato<br>Data | CER           | Kg                    | Produttore           | Trasportatore                            | Indi              | ario      |

Sezione 2 - Sezione Anagrafica Trasportatore Difiuti Speciali

#### Dopo aver salvato la Scheda SISTRI è possibile avviare il processo di firma mediante il tasto "Firma";

| Scheda salvata                                        |                                                |                                                                                         |                    |  |  |  |
|-------------------------------------------------------|------------------------------------------------|-----------------------------------------------------------------------------------------|--------------------|--|--|--|
| Area Movimentazione Produttore                        | Area Movimentazione Trasportatore              | Area Movimentazione Destinatario                                                        |                    |  |  |  |
| Tratta 1                                              |                                                | < Prece                                                                                 | dente Successivo > |  |  |  |
| Questa scheda non è firmata.<br>Vuoi firmarla adesso? | Firma                                          |                                                                                         | Modifica Elimina   |  |  |  |
| Causale creazione:                                    | Compilazione per cont<br>(temporanea indisponi | o del soggetto successivo ai sensi dell'art. 12, comma<br>bilità dei mezzi informatici) | 1 del DM 78/16     |  |  |  |
| Sezione 1 - Identificativo sch                        | eda                                            |                                                                                         |                    |  |  |  |
|                                                       | 0004000500000                                  |                                                                                         |                    |  |  |  |

## Validare il processo di firma tramite il tasto "Sì";

| Fratta 1                                                                                  |                                           | < Precedente Successivo ?                          |
|-------------------------------------------------------------------------------------------|-------------------------------------------|----------------------------------------------------|
| Sei sicuro di voler firmare la sche<br>Visualizza scheda (dati non validi a<br>trasporto) | da? No Sì<br>fini del                     | Modifica                                           |
| Causale creazione:                                                                        | Compilazione per conto del soggetto succe | essivo ai sensi dell'art. 12, comma 1 del DM 78/16 |

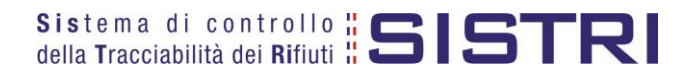

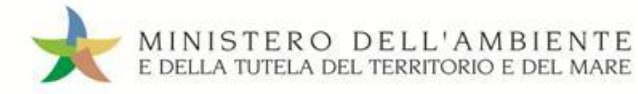

Digitare il PIN, premere il tasto "Firma" e attendere il messaggio "La scheda è stata firmata correttamente";

| Avviso          |         | ×     |
|-----------------|---------|-------|
| Inserire il PIN | •••••   |       |
|                 | Annulla | Firma |

| rea Movimentazione Produttore | Area Movimentazione Trasportatore             | Area Movimentazione Destinatario                                             |                       |               |
|-------------------------------|-----------------------------------------------|------------------------------------------------------------------------------|-----------------------|---------------|
| Tratta 1                      |                                               |                                                                              | < Precedente          | Successivo >  |
|                               |                                               |                                                                              | Modifica Annulla      | Scarica Sched |
| Causale creazione:            | Compilazione per cont<br>(temporanea indispon | o del soggetto successivo ai sensi dell'ar<br>ibilità dei mezzi informatici) | t. 12, comma 1 del DM | 78/16         |

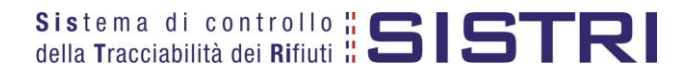

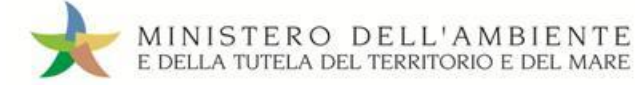

## SCHEDE IN BIANCO

#### ATTENZIONE: L'UTILIZZO DELLA SCHEDA IN BIANCO È LIMITATO AI SOLI CASI CONSENTITI DALLA NORMATIVA VIGENTE.

Selezionare il collegamento "Moduli in bianco per Schede SISTRI";

| Area Movimentazione                       |  |
|-------------------------------------------|--|
| Movimentazioni                            |  |
| Schede da collegare al Registro           |  |
| Schede Produttore · Compila nuova scheda  |  |
| Schede Produttore • Schede compilate      |  |
| Schede Destinatario · Schede da compilare |  |
| Schede Destinatario • Schede compilate    |  |
| Compila altre Schede SISTRI               |  |
| Moduli in bianco per Schede SISTRI        |  |

#### 🖈 🛛 Indicare il numero dei moduli in bianco da generare e premere il tasto "Stampa moduli";

| er preparare un gruppo                              | di moduli in bianco p                             | er Scheda SISTRI, inserire                 | il numero di moduli richiesto e procedere alla st    | ampa in formato PDF.                        |
|-----------------------------------------------------|---------------------------------------------------|--------------------------------------------|------------------------------------------------------|---------------------------------------------|
| er la compilazione delle<br>agine aggiuntive per pi | anagrafiche corrispo<br>iù tratte trasporto .     | ndenti a intermediari/cons                 | orzi o per gestire più di un soggetto della catena   | di trasporto, è possibile scaricare         |
| * Numero di modul                                   | u:                                                |                                            | Indicare il numero di moduli in bianco da generare   | ]                                           |
| Si ricorda che si poss<br>base alle indicazioni ri  | ono riconciliare soltar<br>portate nella scheda p | nto i moduli in bianco proj<br>produttore) | ori o quelli degli altri soggetti interessati da una | movimentazione nella quale si è coinvolti ( |
|                                                     |                                                   | nor niù tratto traonorto                   |                                                      |                                             |

Mediante il tasto "Apri" viene visualizzato, in formato PDF, il modulo in bianco per la Scheda SISTRI contrassegnato dal codice identificativo;

| 🖌 Downloads                                                                         | 8 3                                                     |                                                                        |
|-------------------------------------------------------------------------------------|---------------------------------------------------------|------------------------------------------------------------------------|
| Moduli per Schede SISTRI del 20111215-<br>Tasto per la visualizzazione della Scheda | 2. F<br>Apri                                            |                                                                        |
|                                                                                     | Sistema di controllo<br>della Tracciabilità dei Rifiuti | IDENTIFICATIVO SCHEDA<br>0000772294252 - SISTRI Data: 03/04/2015 11.49 |
|                                                                                     | Sezior                                                  | ne Produttore / Detentora                                              |
|                                                                                     | Rag.soc. o denominaz.:                                  | Codice fiscale:                                                        |
|                                                                                     | Codice identificativo del modulo                        |                                                                        |
|                                                                                     | Rag.soc. o denominaz.:                                  | Codice fiscale:                                                        |
| Cancella lista 1 Download                                                           | Indirizzo unita locale:                                 |                                                                        |
|                                                                                     | ISCF. AlDO NAZ. G.A.:                                   |                                                                        |
|                                                                                     | Rag.soc. o denominaz.:                                  | Codice fiscale:                                                        |
|                                                                                     | Indirizzo unità locale:                                 |                                                                        |
|                                                                                     | Iscr. Albo Naz. G.A.:                                   | Categorie Iscr. Albo Naz. G.A.:                                        |
|                                                                                     | C/                                                      | ARATTERISTICHE DEL RIFIUTO                                             |
|                                                                                     | C.E.R.: Denom. C.E.R.:                                  |                                                                        |
|                                                                                     | Descrizione:                                            |                                                                        |
|                                                                                     | Stato físico: Caratterist. pericolo:                    |                                                                        |
|                                                                                     | Quantità (Kg): Volume (mc):                             | N. coll: Peso da verificarsi a destino:                                |
|                                                                                     | Rifluti destinati a (operazione): Aut. Implanto:        |                                                                        |

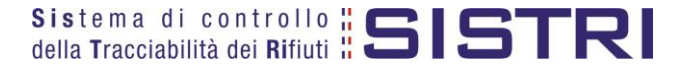

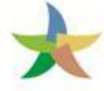

Per riconciliare una Scheda SISTRI in bianco è necessario selezionare il collegamento "Moduli in bianco per Schede SISTRI";

| 221 27 10 10 10                          |  |
|------------------------------------------|--|
| Movimentazioni                           |  |
| Schede da collegare al Registro          |  |
| Schede Produttore • Compila nuova scheda |  |
| Schodo Produttoro - Schodo compilato     |  |
| Schede Productore • Schede Compliate     |  |
| Complia altre Schede SISTRI              |  |
| Moduli in bianco per Schede SISTRI       |  |
|                                          |  |

Inserire il codice identificativo del modulo in bianco utilizzato per la Scheda SISTRI e procedere mediante il tasto "Compila modulo" oppure "Compila modulo per..." e selezionando la causale interessata;

| Riconciliazione di un modulo in bian<br>Per caricare i dati relativi ad una Scheda SIS<br>tipologia della scheda. | nco par Scheda SISTRI<br>TRI compilata a partire da un modulo in bianco, inserire in modo comp | leto il codice del modulo e procedere scegliendo la |
|----------------------------------------------------------------------------------------------------|------------------------------------------------------------------------------------------------|-----------------------------------------------------|
| * Numero - Serie:                                                                                                 | Digitare il codice identificativo del modulo                                                   |                                                     |
| Operazioni                                                                                                    | Tipo                                                                                           |                                                     |
| Compila modulo Compila modulo per                                                                                 | CONCESSIONARIO/GESTORE CASE COSTRUTTRICI/AUTOMERCA                                             | ю                                                   |
| Compila modulo Compila modulo per                                                                                 | PRODUTTORE/DETENTORE RIFIUTI SPECIALI                                                          |                                                     |
| Compila modulo Compila modulo per                                                                                 | PRODUTTORE/TRASPORTATORE IN CONTO PROPRIO                                                      |                                                     |

Si accede così alla procedura di compilazione guidata della Scheda SISTRI;

| Anagrafica<br>Produttore    | Informazioni<br>rifiuto               | Altre informazioni<br>sul rifiuto | Trasportatore | Destinatario       | Intermediario /<br>Commerciante senza<br>detenzione | Consorzio per il<br>riciclaggio ed il<br>recupero | Annotazioni | Riepilo |
|-----------------------------|---------------------------------------|-----------------------------------|---------------|--------------------|-----------------------------------------------------|---------------------------------------------------|-------------|---------|
| eziona una Se               | ede                                   |                                   | Naccura cad   | a calazionata di r | econte                                              |                                                   | Avanti      | Riepilo |
| Scegli tra q<br>Per compila | uelle selezionate<br>are una scheda p | e ai recente<br>per conto terzi:  | Cerca una se  | ede Scegli un      | produttore estero o non iscr                        | itto SISTRI                                       |             |         |

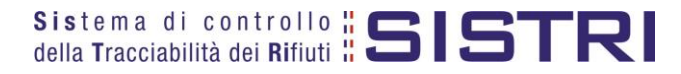